# Korisnički priručnik za ASUS Transformer Pad

# Punjenje baterija

Ako za napajanje računala namjeravate koristiti baterije, potpuno napunite baterije i pomoćne baterije prije odlaska na dulje putovanje. Imajte na umu da strujni adapter puni baterije samo kada je priključen u računalo i izmjeničnu naponsku mrežu. Baterije će se dulje puniti ako se prijenosno ASUS Transformer Pad tijekom punjenja koristi.

Prvi put bateriju punite najviše osam sati dok se ne napuni do kraja. Baterija će dosegnuti svoj maksimalan kapacitet nakon jednog ciklusa potpunog punjenja i pražnjenja.

### Mjere predostrožnosti za korištenje u zrakoplovima

Ako želite koristiti prijenosno ASUS Transformer Pad u zrakoplovu, obratite se zračnom prijevozniku. Uporaba elektroničkih uređaja ograničena je u većini zrakoplova. Većina zračnih prijevoznika zabranjuje korištenje računala tijekom uzlijetanja i slijetanja zrakoplova.

U zračnim lukama postoje tri vrste zaštitnih uređaja: rendgenski uređaji (za provjeru predmeta na pokretnim trakama), detektori metala (za provjeru osoba koje prolaze kroz sigurnosne točke) i ručni detektori metala (ručni uređaji koji se koriste za provjeru osoba i predmeta). Vaš ASUS Transformer Pad smije proći kroz rendgenski uređaj u zračnoj luci. Međutim, ASUS Transformer Pad nemojte puštati kroz magnetske detektore u zračnoj luci i nemojte ga izlagati magnetskim palicama.

# Sadržaj

| Punjenje baterija1                                     |
|--------------------------------------------------------|
| Mjere predostrožnosti za korištenje u zrakoplovima     |
| Sadržaj2                                               |
| Sadržaj pakiranja 5                                    |
| Vaš ASUS Transformer Pad 6                             |
| Punjenje ASUS Transformer Pad10                        |
| Instalacija i uklanjanje microSD kartice11             |
| Uključivanje ASUS Transformer Pada12                   |
| Isključivanje ASUS Transformer Pada12                  |
| Postavljanje ASUS Transformer Pada u režim mirovanja12 |
| Prisilno gašenje ASUS Transformer Pada12               |
| Gašenje ASUS Transformer Pada12                        |
| Osnovno13                                              |
| Otključajte ASUS Transformer Pad13                     |
| Režim brzog fotoaparata13                              |
| Početni ekran14                                        |
| Zaključavanje orijentacije zaslona15                   |
| Upravljanje dodirnom plohom16                          |
| Upravljanje aplikacijama18                             |
| Upravitelj zadacima21                                  |
| File Manager (Upravitelj datoteka)22                   |
| Play Store25                                           |
| Postavke                                               |
| Upravljanje napajanjem30                               |
| ASUS baterija30                                        |
| Glazba                                                 |
| Slika (Image)                                          |
| Galerija33                                             |
| Fotoaparat                                             |

| Mail (Pošta)                                                  |
|---------------------------------------------------------------|
| E-pošta                                                       |
| Gmail41                                                       |
| Reading (Čitanje)42                                           |
| MyLibrary42                                                   |
| Lociranje45                                                   |
| Mjesta i Google karte45                                       |
| Documenting (Dokumenti)46                                     |
| Polaris <sup>®</sup> Office46                                 |
| Sharing (Dijeljenje)                                          |
| MyNet                                                         |
| MyCloud                                                       |
| App Locker (Zaključavanje aplikacije)                         |
| App Backup66                                                  |
| SuperNote                                                     |
| Korištenje SuperNotea69                                       |
| ASUS Pad PC Suite73                                           |
| My Desktop PC Server (Poslužitelj za Moje stolno računalo)73  |
| ASUS Webstorage73                                             |
| ASUS Sync74                                                   |
| Sve o mobilnoj priključnoj stanici ASUS Transformer Pada      |
| (po izboru)76                                                 |
| Mobilna priključna stanica ASUS Transformer Pada              |
| Posebne funkcije tipkovnice79                                 |
| Priključivanje ASUS Transformer Pada81                        |
| Odspajanje ASUS Transformer Pada82                            |
| Punjenje ASUS Transformer Pada u mobilnu priključnu stanicu83 |
| Instalacija i uklanjanje SD kartice84                         |
| Propisi i izjave o sigurnosti85                               |
| Izjava Savezne komisije za komunikacije                       |

| Podaci o RF izloženosti (SAR)                              | 85 |
|------------------------------------------------------------|----|
| IC propisi                                                 | 86 |
| Izjava o izloženosti IC zračenju                           | 86 |
| Upozorenje o CE oznaci                                     | 87 |
| Sigurnosni zahtjev u vezi s napajanjem                     | 87 |
| ASUS usluge zbrinjavanja / preuzimanja rabljenih proizvoda | 87 |
| Autorsko pravo                                             | 89 |
| Ograničenje odgovornosti                                   | 89 |

# Sadržaj pakiranja

| ASUS Transformer Pad                                             | USB punjač                   |
|------------------------------------------------------------------|------------------------------|
| Series Series                                                    |                              |
| Priručnik za korisnike                                           | USB kabel priključne stanice |
| (rsus                                                            | /BLE                         |
| Krpa za čišćenje                                                 | Jamstvo                      |
| Mobilna priključna stanica<br>ASUS Transformer Pada (opcionalno) |                              |

- Ako je bilo koji od dijelova oštećen ili nedostaje, obratite se dobavljaču.
  - Dobiveni utikač električnog napajanja razlikuje se od zemlje do zemlje.
  - Mobilno ležište ASUS Transformer Pada kupuje se zasebno. Dodatne pojedinosti o korištenju mobilne priključne stanice potražite u odjeljku Sve o mobilnoj priključnoj stanici ASUS Trannsformer Pada (po izboru).

## Vaš ASUS Transformer Pad

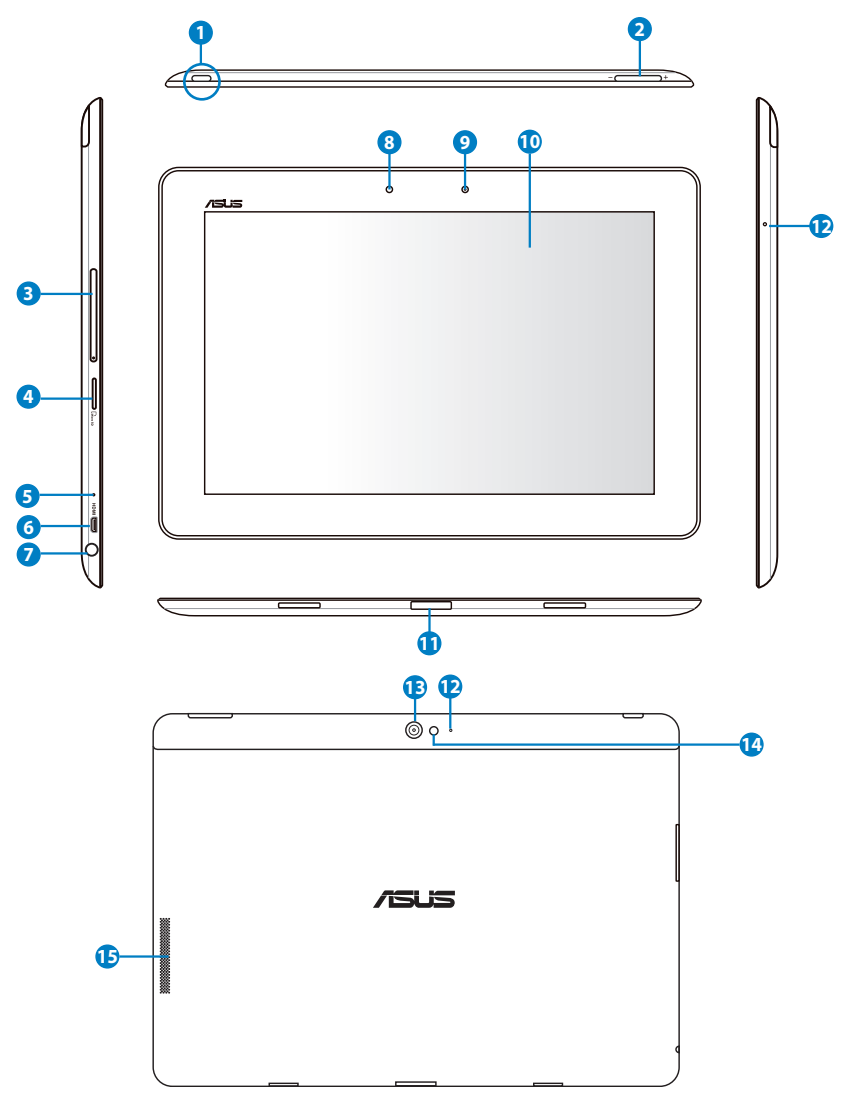

### Gumb napajanja

Pritisnite i držite pritisnutim gumb za električno napajanje kako biste uključili ASUS Transformer Pad.

Kad je ASUS Transformer Pad uključen, pritisnite gumb napajanja za postavljanje u režim mirovanja ili za vraćanje iz režima mirovanja.

Jednu sekundu držite pritisnutim gumb napajanja radi prikaza dijaloškog okvira za isključivanje i kucnite OK.

#### Indikator punjenja baterije

Prigušeno: Punjač nije priključen na priključnu stanicu mobitela.

Svijetli zeleno: Baterija je napunjena 100%

Svijetli narančasto: Priključna stanica za mobitel nalazi se u stanju punjenja baterije.

### 2 Tipka za glasnoću

Pritisnite ovaj gumb za povećavanje ili smanjivanje glasnoće sustava.

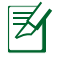

Istodobno pritisnite gumb za smanjivanje glasnoće i gumb za napajanje kako biste izvršili zadanu funkciju snimke zaslona.

### 3 Utor za SIM karticu (samo za modele 3G/LTE)

Stavite 3G SIM/LTE karticu u ovaj utor.

### **4** Utor za Micro SD karticu

U ovaj utor umetnite Micro SD karticu.

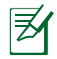

6

Pojedinosti potražite u odjeljku **Ugradnja i uklanjanje mikro SD kartice**.

#### Gumb za reset

Ako sustav ne reagira, spajalicom za papir pritisnite gumb za resetiranje za ponovno pokretanje ASUS Transformer Pada.

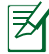

Ponovno pokretanje sustava može uzrokovati gubitak podataka. Snažno se preporučuje da redovito izvodite arhiviranje važnih podataka.

### Mikro-HDMI priključak

U ovaj priključak spojite mikro HDMI kabel za povezivanje s multimedijskim uređajem visoke definicije (HDMI).

# Kombinirana ulazna utičnica za mikrofon / izlazna utičnica za slušalice

Kombinirani stereo priključak (3,5 mm) služi za povezivanje izlaznog audio signala ASUS Transformer Pad na zvučnike ili slušalice s pojačalom. Korištenje ovog priključka automatski onemogućuje ugrađene zvučnike.

Priključak također služi za priključivanje mikrofona koji se koristi za glasovne razgovore ili snimanje jednostavnih audio zapisa.

#### 8 Senzor osvjetljenja

Senzor svjetla detektira količinu svjetlosti u vašoj okolini i prema tome automatski podešava svjetlinu ploče dodirnog zaslona radi boljeg pregleda.

### 🧿 🛛 Ugrađena prednja kamera

Ova ugrađena kamera se može upotrijebiti za snimanje slika, video snimanje ili video konferencije i za bilo koju drugu interaktivnu primjenu.

#### Ploča ekrana osjetljivog na dodir

Ploča ekrana osjetljivog na dodir omogućuje korištenje ASUS Transformer Pada pomoću gesti dodira.

#### Priključak za povezivanje

- Ukopčajte adapter napajanja u ovaj priključak za dovod napajanja na ASUS Transformer Pad i punjenje unutarnjeg baterijskog modula. Kako biste spriječili oštećenje ASUS Transformer Pad i baterijskog modula, uvijek koristite isporučeni adapter napajanja.
- Spojite kabel USB priključne stanice na ASUS Transformer Pad i drugi sustav (prijenosno ili stolno računalo) radi prijenosa podataka.
- Povežite ASUS Transformer Pad na mobilnu priključnu stanicu za dodatne funkcije, uključujući tipkovnicu, touchpad i USB sučelje.

### Mikrofon (desno i sprijeda)

Ugrađeni mono mikrofon može se koristiti za video konferencije, glasovne naracije ili jednostavne audio snimke.

#### 🚯 🛛 Ugrađena prednja kamera

Ova ugrađena kamera se može upotrijebiti za snimanje slika, video snimanje ili video konferencije i za bilo koju drugu interaktivnu primjenu.

### 😢 🛛 LED bljeskalica kamere

Koristite bljeskalicu za snimanje fotografija kada su svjetlosni uvjeti slabi ili ako postoji pozadinsko svjetlo.

### 🚯 🛛 Sistem audio zvučnika

Vaš ASUS Transformer Pad opremljen je ugrađenim visokokvalitetnim stereo zvučnicima. Audio opcije su softverski kontrolirane.

# **Punjenje ASUS Transformer Pad**

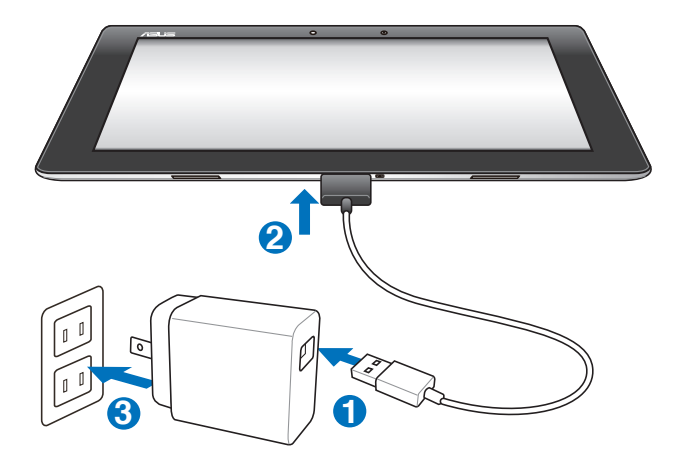

- ᠿ
- Koristite samo adapter napajanja isporučen s ovim uređajem. Korištenje različitog adaptera napajanja može oštetiti uređaj.
- Najbolji način punjenja ASUS Transformer Pada je da ga preko adaptera napajanja i USB kabela spojite sa zidnom utičnicom.
- Provjerite da li je 40-polni USB priključak do kraja utaknut u ASUS Pad.
- Opseg ulaznog napona između zidne utičnice i ovog adaptera je AC 100 V 240 V, a izlazni napon ovog adaptera je 15V, 1,2A.
- Utikač napajanja razlikuje se ovisno o zemlji ili regiji.
- Prvi put bateriju punite najviše osam sati dok se ne napuni do kraja.
- Pobrinite se da ASUS Transformer Pad bude isključen prije njegova punjenja preko USB priključka na računalu.
- Punjenje preko USB priključka će potrajati duže.
- Ako računalo ne osigura dovoljno napajanja za punjenje ASUS Transformer Pada, umjesto njega koristite zidnu utičnicu.

⊅

# Instalacija i uklanjanje microSD kartice

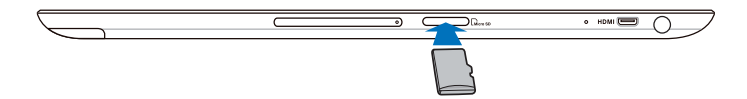

#### Instalacija microSD kartice:

- 1. Umetnite karticu u utor za microSD karticu na lijevoj strani ASUS Transformer Pada.
- 2. Gurnite karticu do kraja u utor sve dok ne sjedne kako treba.

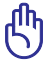

MicroSD kartica ispravno prisjeda samo ako stavi na pravu stranu i bez zapinjanja ulazi u utor ako je ispravno umetnuta. NE GURAJTE karticu silom u utor.

#### Uklanjanje microSD kartice

- 2 Karticu lagano utisnite sve dok ne iskoči.

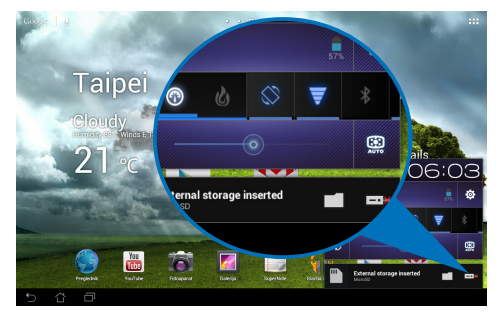

# Uključivanje ASUS Transformer Pada

### Uključivanje ASUS Transformer Pada:

Pritisnite i držite gumb za uključivanje jednu (1) sekundu.

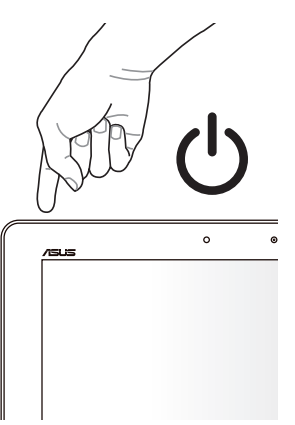

# Isključivanje ASUS Transformer Pada

# Postavljanje ASUS Transformer Pada u režim mirovanja

### Postavljanje ASUS Transformer Pada u režim mirovanja:

Kada je ASUS Transformer Pad uključen, jedanput pritisnite gumb za električno napajanje.

### Prisilno gašenje ASUS Transformer Pada

### Prisilno gašenje ASUS Transformer Pada:

Ako ASUS Transformer Pad ne reagira, pritisnite i držite pritisnutim gumb za električno napajanje najmanje osam (8) sekundi.

### Gašenje ASUS Transformer Pada

### Gašenje ASUS Transformer Pada:

Pritisnite gumb za električno napajanje četiri (4) sekunde i kad se pojavi prozor s upitom, kucnite **OK (U redu)**.

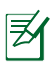

Prisilno gašenje sustava može uzrokovati gubitak podataka. Pobrinite se da redovito izvodite arhiviranje podataka.

# Osnovno Otključajte ASUS Transformer Pad

Kucnite i odvucite **ikonu za zaključavanje** iz kruga do **ikone za otvaranje brave**.

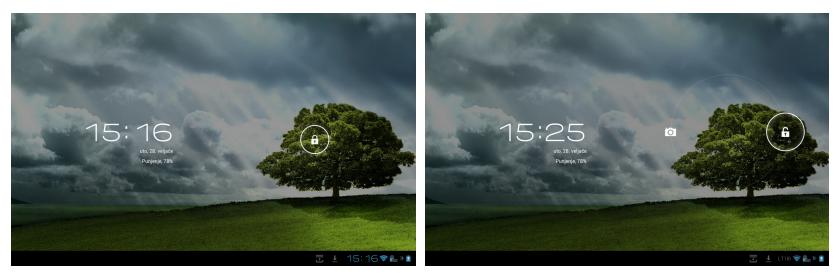

### Režim brzog fotoaparata

Kucnite i odvucite ikonu za zaključavanje iz kruga do ikone za fotoaparat.

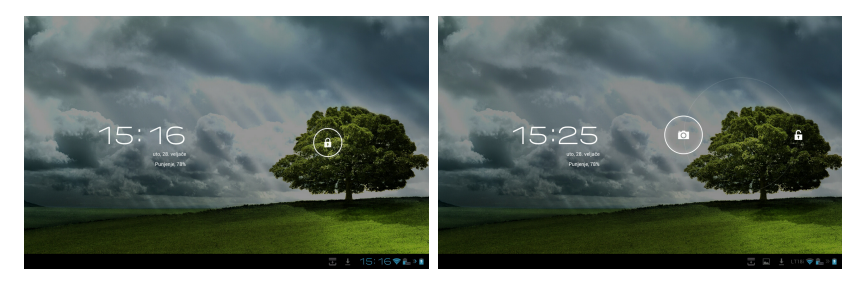

### Početni ekran

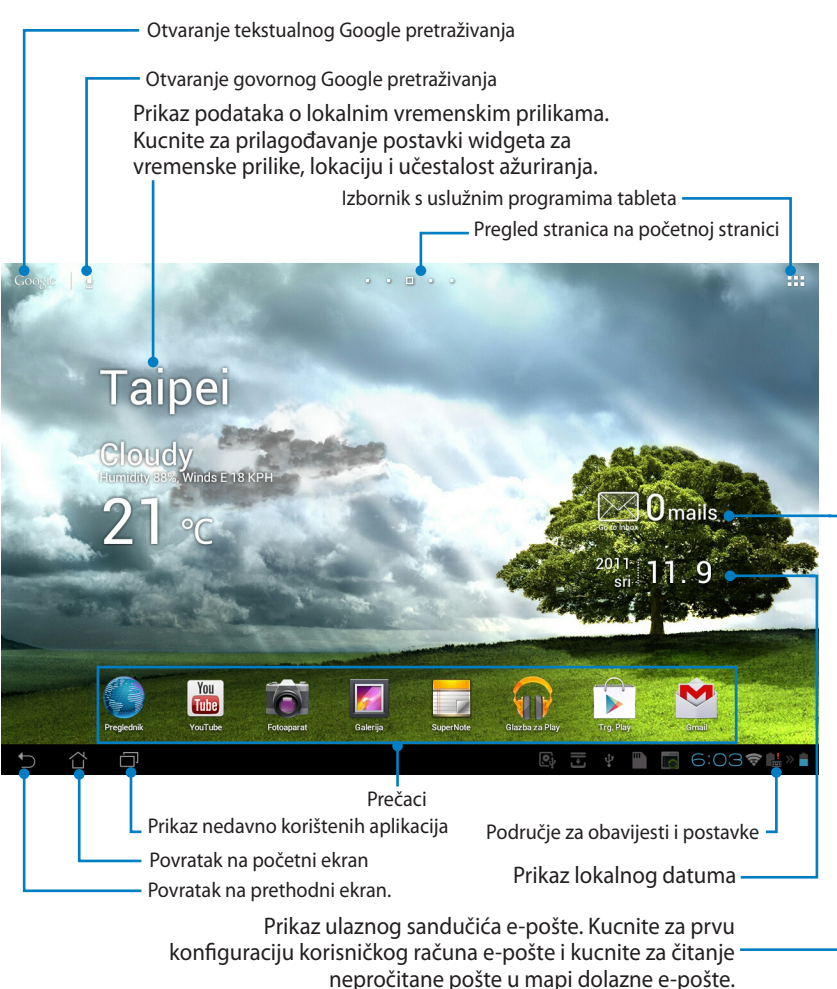

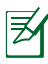

U operativnom sustavu Android može doći do ažuriranja i promjene početnog ekrana.

# Zaključavanje orijentacije zaslona

Po zadanim postavkama, zaslon ASUS Transformer Pada automatski mijenja orijentaciju iz pejzažne u portretnu i obrnuto, ovisno o tome kako držite ASUS Transformer Pad.

Isključivanje ove funkcije automatskog zaokretanja zaslona izvedite na sljedeći način:

- 1. Za pristup uslužnim programima tableta kucnite gornji desni kut početnog zaslona.
- 2. Kucnite **Postavke** > **Prikaz**.
- 3. Kucnite za deselekciju Automatski zakreni zaslon.

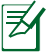

Funkciju automatskog zaokretanja zaslona možete uključiti/isključiti na **ASUS Quick Settings (ASUS brzo podešavanje)**. Više informacija potražite u poglavlju **Postavke**.

# Upravljanje dodirnom plohom

### Jedno kucanje

- Jedno kucanje na dodirnu plohu omogućuje vam odabir željene stavke ili aktiviranje aplikacije.
- Jedno kucanje na File Manager (Upravitelj datoteka) omogućava otvaranje i odabir funkcije Kopiraj, Izreži, Delete (Izbriši) ili Rename(Preimenuj) za željene datoteke.

### Kucanje i držanje

- Kucnite i zadržite aplikaciju kako biste odvukli i spustili nju ili njezinu prečace na drugu stranicu početnog ekrana.
- Kucnite i zadržite Recent Apps Key (Tipka zadnjih aplikacija) za snimanje slika na ekranu. (Ako želite omogućiti Snimku ekrana, pođite na Settings (Postavke) > ASUS Customized Setting (ASUS prilagođene postavke))
- Kucnite i zadržite datoteku u Galerija za ulaz u način rada za odabir.

### Zumiranje

Širite ili približavajte dva prsta ako želite zumom povećavati ili smanjivati sliku u **Galerija, Karte** ili **Mjesta**.

### Okretanje

Koristite jedan prst za okretanje početnih ekrana i raznih slika naprijed i natrag u **Galerija** ili stranica u **MyLibrary (Moja biblioteka)** te **SuperNote** (Superbilješka).

### Unošenje, umetanje, odabiranje i kopiranje teksta

Kada se AŠUS Transformer Pad izvadi iz ležišta, tipkovnica se pojavljuje na zaslonu kada kucnete bilo koju traku za unos teksta ili bilo koji program za obradu riječi. Ako želite pretraživati internet i tablet ili pokretati aplikacije, upis vršite u adresnoj traci u gornjem lijevom kutu na Google Text Search.

|        | 4                                  |               |     |   |   | ×        |   |   |     |   |            |      | :            |
|--------|------------------------------------|---------------|-----|---|---|----------|---|---|-----|---|------------|------|--------------|
| 3      | asus tran                          | sformer prime |     |   |   |          |   |   |     |   |            |      |              |
| 0      | asus                               |               |     |   |   |          |   |   |     |   |            |      |              |
|        | autobusn                           | i kolodvor    |     |   |   |          |   |   |     |   |            |      |              |
|        | antena za                          | igreb         |     |   |   |          |   |   |     |   |            |      |              |
|        | arkod                              |               |     |   |   |          |   |   |     |   |            |      |              |
|        |                                    |               |     |   |   |          |   |   | -   |   |            |      |              |
|        | 1                                  | 2             | 3   | 4 |   | 5        | 6 |   | 7   | 8 |            | 9    | 0            |
|        | q                                  | w             | е   | r |   | t        | у |   | J   | i |            | 0    | р            |
|        | e                                  |               | s   | d | f | g        |   | h | j   |   | k          |      | I            |
| ۲      | û                                  |               | z   | x | с | v        |   | b | r   |   | m          |      | $\bigotimes$ |
|        |                                    | ۲             | @#_ |   |   | <u> </u> |   |   | ,   |   |            |      | Q            |
| $\sim$ | <ul><li>' <sup>(1)</sup></li></ul> | Ð             |     |   |   |          |   |   | 122 | ÷ | <u>⊾</u> ± | 15:3 | 85 😤 🏪 » 👔   |

Nakon tekstualnog Google pretraživanja, kucnite tekst koji ste upravo unijeli nakon čega ćete vidjeti pokazivač unosa. Pomaknite povlačenjem točke ili kucanjem na mjesto u koje želite umetnuti slovo ili riječ.

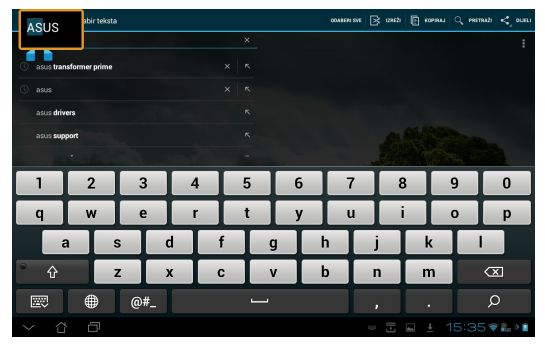

Dvaput kucnite ili držite tekst za izrezivanje ili kopiranje odabranog teksta. Možete pomaknuti odabranu karticu za proširivanje ili smanjivanje raspona odabranog teksta.

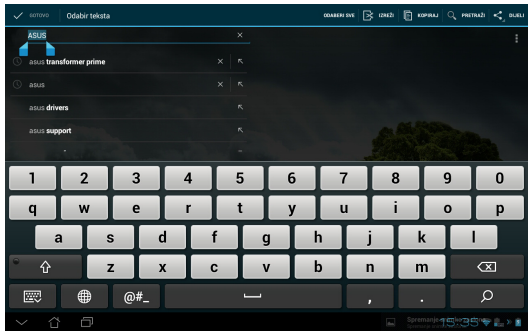

Kucnite ili držite odabrani tekst na internetskoj stranici i pojavit će se traka s alatima na vrhu. Možete kopirati, dijeliti, odabrati, naći ili tražiti na internetu.

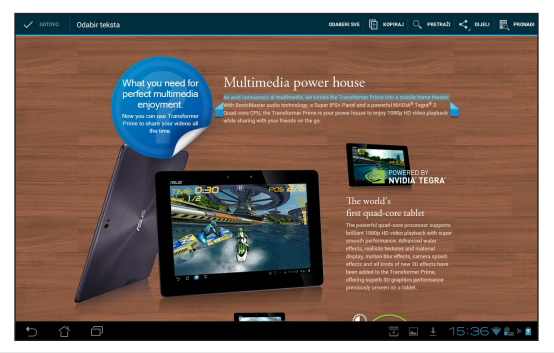

# Upravljanje aplikacijama

### Prečaci aplikacija

Na početnom zaslonu za ASUS Transformer Pad možete napraviti prečace za omiljene aplikacije.

### Izrada prečaca aplikacije:

- 1. Za pristup uslužnim programima tableta kucnite gornji desni kut početnog zaslona.
- 2. U **Izbornik aplikacija** kucnite i držite željenu aplikaciju koja će vas odvesti na početni zaslon.
- 3. Dovucite aplikaciju i smjestite je na željenu stranicu početnog zaslona.

### Podaci o aplikaciji

Prilikom izrade prečaca za aplikaciju možete pogledati detaljne podatke o aplikaciji. Kada držite i odvlačite aplikaciju iz izbornika aplikacija na početni zaslon, **Podaci o aplikaciji** će se pojaviti na vrhu stranice početnog zaslona. Nastavite povlačiti odabranu aplikaciju na **Podaci o aplikaciji** za prikaz detaljnih podataka o aplikaciji.

### Uklanjanje aplikacije s početnog zaslona

Prečace aplikacija možete ukloniti s početnog zaslona za ASUS Transformer Pad.

- 1. Kucnite i držite prečac aplikacije na početnom zaslonu. **Ukloni** pojavit će se na vrhu stranice početnog zaslona.
- 2. Dovucite aplikaciju do **Ukloni**.

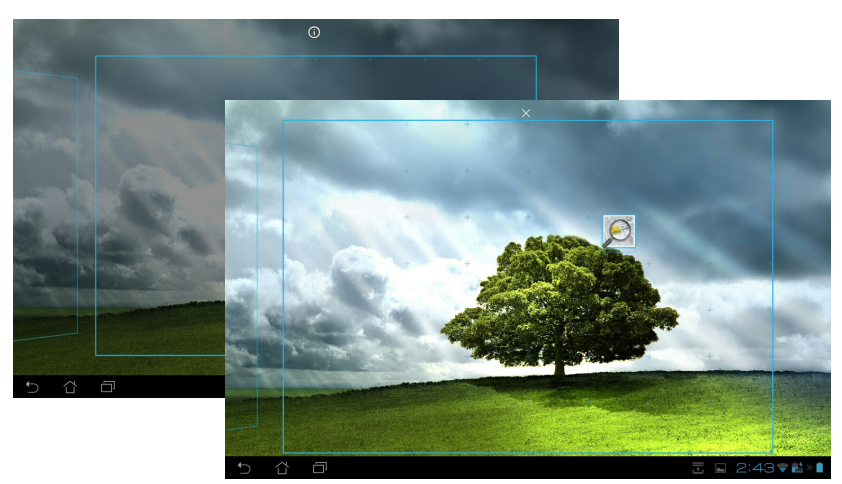

Korisnički za priručnik ASUS Transformer Pad

### Mapa za aplikacije

Na početnom zaslonu za ASUS Transformer Pad izradite mape za organiziranje aplikacija i prečaca.

#### Izrada mape za aplikaciju:

- 1. Na početnom zaslonu kucnite i povucite aplikaciju ili prečac na drugu aplikaciju ili prečac. Pojavit će se mapa.
- 2. Kucnite novu mapu i kucnite **Neimenovana mapa** za promjenu naziva mape.

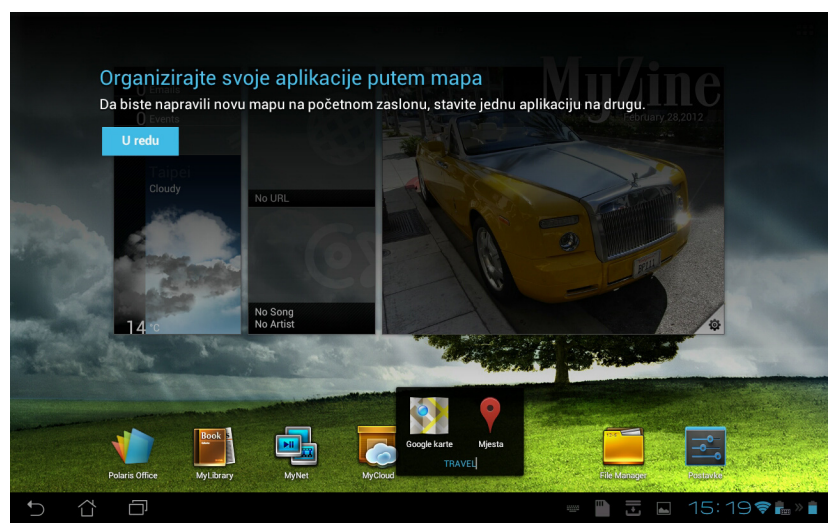

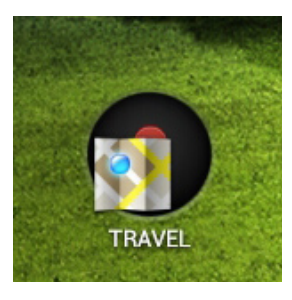

### Najnovije aplikacije

Najnovije korištene aplikacije prikazane su na lijevom panelu početnog zaslona. Detaljne podatke o aplikacijama možete pronaći na popisu najnovijih aplikacija, gdje njima možete i upravljati.

#### Upravljanje nedavno korištenim aplikacijama:

1. Kucnite ikonu **Najnovije aplikacije** u donjem lijevom kutu početnog zaslona.

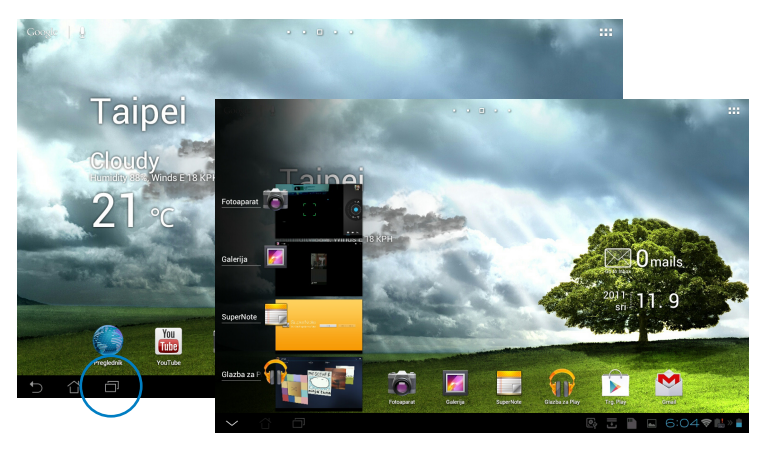

- 2. Učinite jedno od sljedećeg:
  - Prstima prijeđite preko popisa prema gore i prema dolje za pregled Najnovije aplikacije. Povucite najnoviju aplikaciju ulijevo ili udesno kako biste je uklonili s popisa.
  - Kucnite i držite najnoviju aplikaciju za prikaz izbornika. Odaberite hoćete li ukloniti aplikaciju s opisa ili prikazati podatke o aplikaciji.

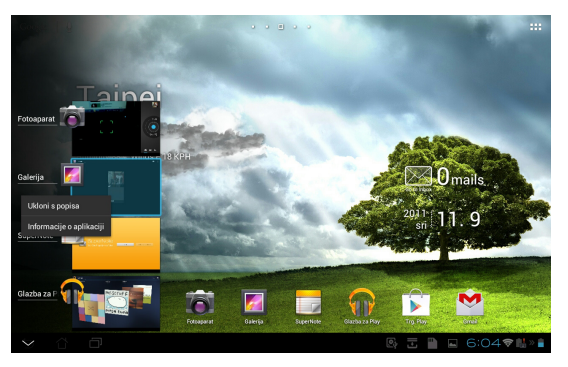

Korisnički za priručnik ASUS Transformer Pad

### Upravitelj zadacima

ASUS widget za vaš ASUS Transformer Pad prikazuje popis uslužnih programa koji su trenutno u radu i aplikacija kao i njihovu iskorištenost u postocima.

### Korištenje upravitelja zadacima:

- 1. Za pristup uslužnim programima tableta kucnite gornji desni kut početnog zaslona.
- 2. Kucnite **Widgeti** za prikaz izbornika s widgetima.
- Kucnite i držite ASUS Task Manager (ASUS upravitelj zadacima). Na početnom ekranu prikazat će se okvir ASUS Task Manager (ASUS upravitelj zadacima).

| Andropers Construction Construction Cons                                                                                                    |      | APLIKACIJE                              | WDGETI            |                     |    |                 |                                                                                                | TRGOVINA                                                                                                |
|----------------------------------------------------------------------------------------------------|------|-----------------------------------------|-------------------|---------------------|----|-----------------|------------------------------------------------------------------------------------------------|----------------------------------------------------------------------------------------------------|
| AND THAN MANAGE IN A MANAGEMENT OF THE SAME AND A MANAGEMENT OF THE SAME AND A MANAGEMENT OF THE SAME A |      | Analogni sat                            |                   | ASUS Battery        |    | ASUS E-mail     | ASUS MyZine                                                                                    |                                                                                                    |
| Alia Tak Manago 1:1 Alia Tine 1:1 Alia Wander 1:1 Epak 1:1                                                                                                    |      |                                         | •                 | Keyboard<br>Charger |    | Constant Omails |                                                                                                |                                                                                                    |
| 12                                                                                                    |      | ASUS Task Manager                       |                   | ASUS Time           |    | ASUS Weather    | E-pošta                                                                                        |                                                                                                    |
| Construction Construction C                                                                                                    |      | 12,,,,,,,,,,,,,,,,,,,,,,,,,,,,,,,,,,,,, | $\mathcal{N}^{-}$ | wednesday Mar       | 16 | Taipei          | Tim, George, He                                                                                | oroloon 15 🛋                                                                                            |
| Multicut     4 ≤ 0     Manual Zoothing     is is in the limit of the second second sec                                                                |      | MyNet 1                                 | 5% ©<br>10% ©     |                     |    | 24 °            | tell per how nice it at<br>Angel ina Sparko<br>Down for a parter of a<br>play for quite and de | en to see all of polyested<br>with 1123per<br>lambs? For base of the tables<br>would you be interested? |
| Oversitat Clean                                                                                                    |      | MyCloud                                 | 4% ©              |                     |    |                 | Marco Zacchino<br>Lleve Archeid phone                                                          | San Apr 11<br>al - Fis and fair in cure the                                                             |
|                                                                                                    |      | One-click Class                         | 1                 |                     |    |                 |                                                                                                |                                                                                                    |
|                                                                                                    |      |                                         |                   |                     |    |                 |                                                                                                |                                                                                                    |
|                                                                                                    |      |                                         |                   |                     |    |                 |                                                                                                |                                                                                                    |
|                                                                                                    | t) ∆ | Ð                                       |                   |                     |    |                 |                                                                                                |                                                                                                    |

- Kucnite i zadržite widget radi prikaza zagrada za određivanje veličine. Vucite prema gore ili prema dolje radi prikaza kompletnog popisa zadataka.
- Kucnite ikone x desno do zadataka ako želite isključiti zadatke. Kucnite One-click Clean (Čišćenje jednim klikom) ako želite odjednom isključiti sve aktivne zadatke.

|                  | Λ             |           |
|------------------|---------------|-----------|
| <b>H</b> tasks   | $\mathcal{N}$ |           |
| PixWe            |               | $\otimes$ |
| Postavke         | 3,6MB         | $\otimes$ |
| Postavke         | 3,6MB         | $\otimes$ |
| com.asus.pcsync  | 2,8MB         | $\otimes$ |
| 🛃 Sustav Android |               | $\otimes$ |
| i My Uploads     | 3,3MB         | $\otimes$ |
| One-click Clea   | n             |           |

### File Manager (Upravitelj datoteka)

Upravitelj datoteka omogućuje vam lako lociranje i upravljanje datotekama na unutarnjem uređaju za pohranu ili na priključenom vanjskom uređaju za pohranu.

#### Pristup unutarnjem uređaju za pohranu:

- 1. Za pristup uslužnim programima tableta kucnite gornji desni kut početnog zaslona.
- 2. U **Aplikacije** kucnite **File Manager (Upravitelj datotekama)** kako biste došli u **My Storage (Moja pohrana)**.

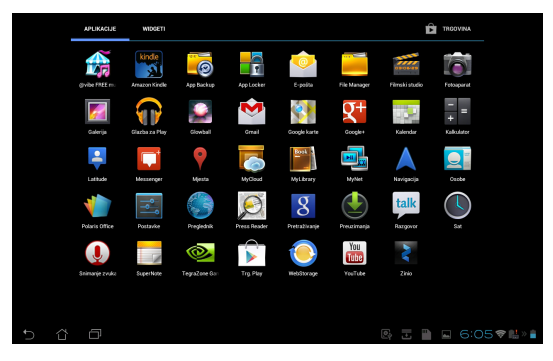

 U lijevoj ploči su prikazani unutarnja pohrana (/sdcard/) i svi priključeni uređaji za vanjsku pohranu (/Removable/). Kucnite ikonu izvora na lijevoj ploči radi prikaza sadržaja. Odaberite izvor tako da kucnete za prikaz sadržaja.

|         |                    |                      |      |              |               |        | D   C | ADD FOLDER      | selectar = |
|---------|--------------------|----------------------|------|--------------|---------------|--------|-------|-----------------|------------|
|         |                    | My Storage           | 6    | / <u>sdc</u> | ard /         |        |       |                 |            |
|         |                    | Internal Storage     | Type |              | Name          | A Size |       | Date            |            |
| _       |                    |                      |      |              | Alarms        |        |       | 3.2.2012. 6:40  |            |
| My Sto  | rage               |                      |      |              | Android       |        |       | 14.2.2012. 9:44 | ×          |
| 9       |                    |                      |      |              | ASUS          |        |       | 15.2.2012. 7:43 | ×          |
| 0       |                    |                      |      |              | DCIM          |        |       | 15.2.2012. 7:38 | a.         |
| Ð       |                    | 1                    |      |              | Download      |        |       | 26.2.2012. 6:33 | ×          |
|         |                    |                      |      |              | Movies        |        |       | 3.2.2012. 6:40  |            |
| Ð       |                    |                      |      |              | Music         |        |       | 15.2.2012. 2:58 |            |
| Đ       |                    |                      |      |              | Notifications |        |       | 3.2.2012. 6:40  | ×          |
| 0       |                    | rtcut                |      |              | Pictures      |        |       | 15.2.2012. 2:58 |            |
| ~       | Music              | Camera Music Downloa | d 🗌  |              | Podcasts      |        |       | 3.2.2012. 6:40  | 7          |
|         |                    |                      |      |              |               |        |       | ± 15:4          | 40 🗢 🚛 > 🖬 |
|         | Notifications      |                      |      |              |               |        |       |                 |            |
| Shorte  |                    |                      |      |              |               |        |       |                 |            |
| Picture | Camera Music Downl | bad                  |      |              |               |        |       |                 |            |

4. Kucnite ikonu **Return (Povratak)** mape za povratak u osnovni direktorij od **My Storage (Moja pohrana)**.

|                |           | 0          |      |                               | -     | 9 | ADD FOLDER         | SELECT ALL | ≡,  |
|----------------|-----------|------------|------|-------------------------------|-------|---|--------------------|------------|-----|
| My Storage     |           | 6          | Berr | ovable / SD /                 |       |   |                    |            |     |
|                |           | Type       |      | Name                          | Size  |   | Date               |            |     |
| 💾 SD           |           |            |      | DCIM                          |       |   | 1.1.2010. 0:00     |            |     |
|                |           |            |      | LOST.DIR                      |       |   | 8.12.2011.<br>6:40 |            | ×   |
|                |           |            |      | MISC                          |       |   | 1.1.2010. 0:00     |            | a.  |
|                |           |            |      | NCFL                          |       |   | 1.1.2010. 0:00     |            | A   |
|                |           |            | ľ    | appdata_2011_1209_T065946.abu | 2,73M | в | 9.12.2011. 7:00    | )          |     |
|                |           |            | 19   | NIKON001.DSC                  | 512B  |   | 1.1.2010. 0:00     |            | A   |
|                |           |            |      |                               |       |   |                    |            |     |
|                |           |            |      |                               |       |   |                    |            |     |
| Shortcut       |           |            |      |                               |       |   |                    |            |     |
| Picture Camera | Music Dow | €<br>nload |      |                               |       |   |                    |            |     |
| ★ ☆            | -         |            |      |                               |       |   | E 🖂 15:            | 1781       | » 🗎 |

Za izravan pristup vanjskom uređaju za pohranu

- 1. Kucnite ikonu USB ili SD kartice u donjem desnom kutu.
- 2. Kucnite ikonu mape u skočnom obavijesnom okviru.

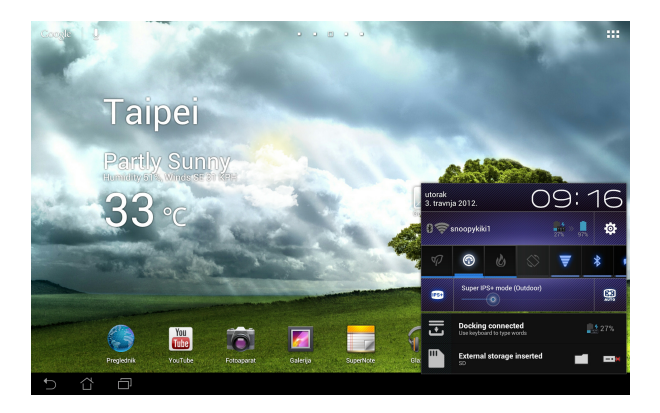

3. Prikazuje se sadržaj vanjskog uređaja za pohranu (/Removable/XXX/).

|         |        |            |                |      |               |                               |   | P      | ADD FOLDER R SELECT ALL | ≡,  |
|---------|--------|------------|----------------|------|---------------|-------------------------------|---|--------|-------------------------|-----|
| My SI   | torage |            |                | 5    | / <u>Berr</u> | iovable / SD /                |   |        |                         |     |
|         |        |            |                | Туре |               | Name                          | ^ | Size   | Date                    |     |
| •       |        |            |                |      |               | DCIM                          |   |        | 1.1.2010. 0:00          | A   |
|         |        |            |                |      |               | LOST.DIR                      |   |        | 8.12.2011.<br>6:40      | 4   |
|         |        |            |                |      | ۵             | MISC                          |   |        | 1.1.2010. 0:00          | A   |
|         |        |            |                |      |               | NCFL                          |   |        | 1.1.2010. 0:00          | A   |
|         |        |            |                |      | Ľ             | appdata_2011_1209_T065946.abu |   | 2,73MB | 9.12.2011. 7:00         | A   |
|         |        |            |                |      | Ľ             | NIKON001.DSC                  |   | 512B   | 1.1.2010. 0:00          | ×   |
|         |        |            |                |      |               |                               |   |        |                         |     |
|         |        |            |                |      |               |                               |   |        |                         |     |
| Short   |        |            |                |      |               |                               |   |        |                         |     |
| Picture | Camera | ල<br>Music | ()<br>Download |      |               |                               |   |        |                         |     |
| 5       | 습      | ē          |                |      |               |                               |   |        | 5 🖬 15:17 📚 🖡           | » 👕 |

Kopiranje, brisanje ili dijeljenje datoteka:

Označite datoteku i kucnite ikonu radnje na alatnoj traci gore, desno. Ili označite datoteku te je odvucite i spustite na odredište.

| σοτονο                        |                                                                                                    |                               |        | Г <u>ь</u> сору   } | 6 OUT   📅 DELETE          | R SELECTALL |
|-------------------------------|----------------------------------------------------------------------------------------------------|-------------------------------|--------|---------------------|---------------------------|-------------|
| My Storage                    | CS / Be                                                                                                    | movable / SD /                |        | _                   |                           |             |
| Internal Storage              | Туре                                                                                                    | Name                          | 🛎 Size |                     | Date                      |             |
| SD SD                         | · D                                                                                                    | DCIM                          |        |                     | 1.1.2010. 0:00            |             |
|                               |                                                                                                    | LOST.DIR                      |        |                     | 8.12.2011.                |             |
|                               | - 0                                                                                                    | MISC                          |        | Dra                 | g items<br>1.1.2010. 0:00 |             |
|                               |                                                                                                    | NOT                           |        |                     | 1 1 2010 0:00             | -           |
| MISC                          |                                                                                                    | NUL                           |        |                     | 1.1.2010. 0.00            |             |
| NCFL NCFL                     |                                                                                                    | appdata_2011_1209_T065946.abu | 2,73N  | (B                  | 9.12.2011. 7:00           |             |
|                               | Image: Second second second | NIKON001.DSC                  | 512B   |                     | 1.1.2010. 0:00            |             |
|                               |                                                                                                    |                               |        |                     |                           |             |
|                               |                                                                                                    |                               |        |                     |                           |             |
| Shortcut                      |                                                                                                    |                               |        |                     |                           |             |
| Picture Camera Music Download |                                                                                                    |                               |        |                     |                           |             |
| 5 6 8                         |                                                                                                    |                               |        |                     | 🖬 15:17                   | 🗢 🛼 » 📋     |

### **Play Store**

Play Store nudi najnovije aplikacije, igre, filmove ili elektroničke knjige koje možete preuzeti i instalirati na Android uređaje kao što je ASUS Transformer Pad.

Za pristup u Play Store koristite postojeći Google račun. Ako nemate Google račun, napravite ga.

Više informacija o postavljanju Google računa (Gmail) putem ASUS Transformer Pada potražite u poglavlju **Gmail**.

#### **Pristup na Play Store:**

- Za pristup uslužnim programima tableta kucnite gornji desni kut početnog zaslona.
- 2. U **Aplikacije** kucnite na **Play Store** ikonu.
- Ako imate Google račun, kucnite **Postojeće** za nastavak. U protivnom kucnite **Novo** kako biste izradili Google račun.
- Ako već imate korisnički račun, unesite vašu E-pošta i Zaporka za Prijavu.

| 2elite li d | odati postojeći račun ili | stvoriti novi? |  |   |  |
|-------------|---------------------------|----------------|--|---|--|
|             |                           |                |  |   |  |
|             |                           |                |  |   |  |
|             |                           |                |  |   |  |
|             |                           |                |  |   |  |
|             |                           |                |  |   |  |
|             |                           |                |  |   |  |
|             |                           |                |  |   |  |
|             |                           |                |  |   |  |
|             |                           |                |  |   |  |
|             |                           |                |  |   |  |
|             |                           |                |  |   |  |
|             |                           |                |  |   |  |
|             |                           |                |  | = |  |

|   | Prijav   | а      |    |   |   |   |   |   |      |   |   |   |             |        |
|---|----------|--------|----|---|---|---|---|---|------|---|---|---|-------------|--------|
|   |          |        |    |   |   |   |   |   |      |   |   |   |             |        |
|   |          |        |    |   |   |   |   |   |      |   |   |   |             |        |
|   |          |        |    |   |   |   |   |   |      |   |   |   |             |        |
|   |          |        |    |   |   |   |   |   |      |   |   |   |             |        |
|   | ,        | latrag |    |   |   |   |   |   |      |   |   |   |             |        |
| 1 | 2        |        | 3  | 4 | 5 | ( | 5 | 7 | 7    | 8 | 8 |   | )           | 0      |
| q | w        |        | -  | r | t |   | / | L | I I  | i |   | 0 |             | р      |
|   | a        | s      | d  | f |   | g | ŀ | 1 |      | i | ŀ |   |             |        |
|   | <u>ن</u> |        | х  | C |   | v |   | ) | n    |   | m |   | $\boxtimes$ |        |
|   |          | @      | #_ |   |   |   | 6 | Ò | .com |   |   | • |             | Next   |
|   | 3 0      |        |    |   |   |   |   |   |      |   |   |   |             | 374.28 |

- Sada možete preuzimati i instalirati aplikacije iz Play Storea (Ponude igara).
  - Neke aplikacije su besplatne, a neke je potrebno platiti kreditnom karticom.

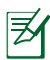

Preuzmite najnoviju Adobe Flash Player verziju 11.1.112.60 za ICS uređaje.

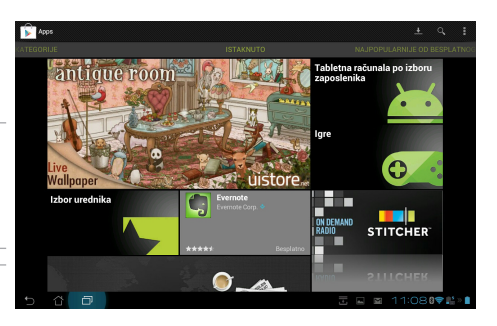

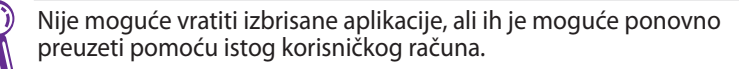

# Postavke

Na zaslonu s postavkama možete konfigurirati postavke ASUS Transformer Pada, uključujući **Bežično povezivanje i mrežn**, **Uređaj**, **Osobno** i **System (Sustav)**. Kucnite kartice s lijeve strane za prebacivanje ekrana i izvršavanje konfiguracija.

Postoje dva načina za pristup ekranu **Postavke**.

Iz izbornika aplikacija

Kucnite **Postavke** za prikaz izbornika s postavkama.

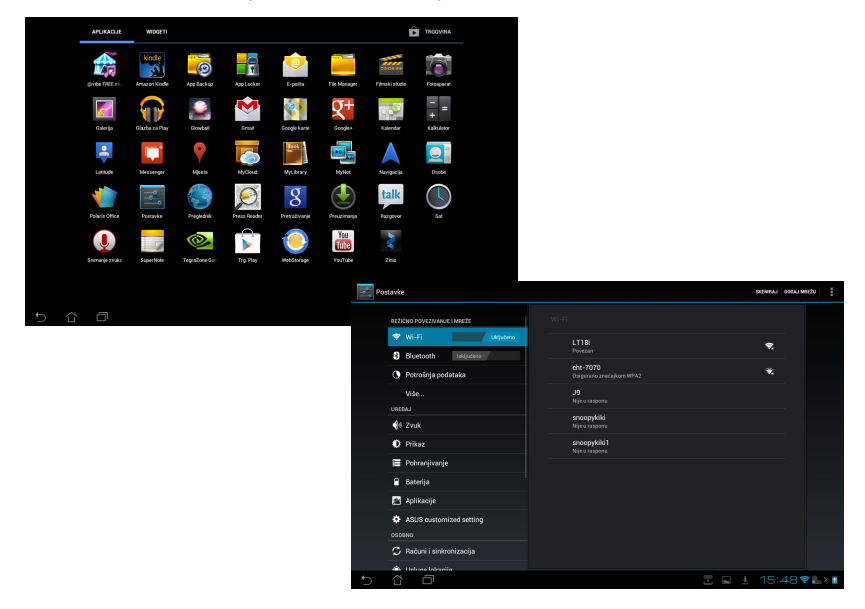

#### Iz ASUS Quick Setting (ASUS brza postava):

Kucnite područje za obavijesti u donjem desnom uglu. Ploča **Quick** Setting (Brza postava) će iskočiti na desnoj strani.

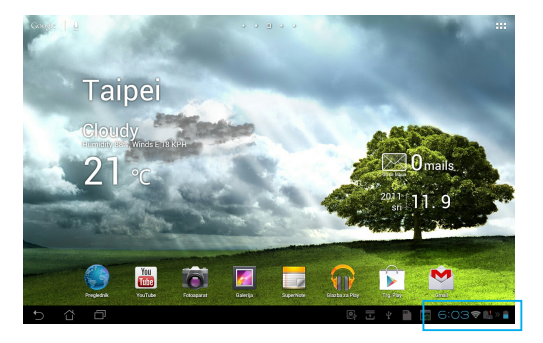

Ona prikazuje lokalni datum i vrijeme -

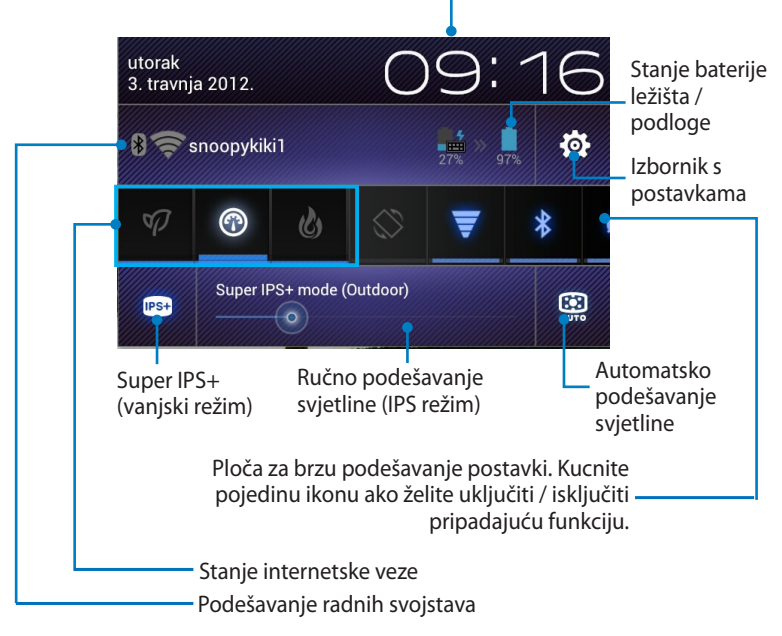

#### ASUS ploča za brzo podešavanje postavki

Kucnite pojedine ikone uslužnih programa da aktivirate ili deaktivirate pripadajuće funkcije.

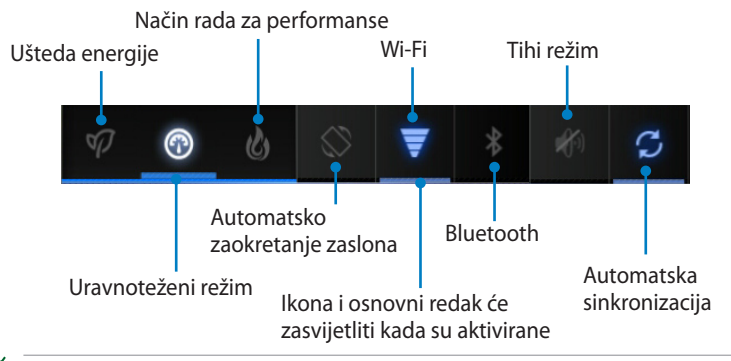

- Uravnoteženi režim [zadani način rada]: Uravnotežuje performanse sustava i potrošnju energije.
  - Način rada za performanse: Maksimalno povećava performanse sustava, ali uz veću potrošnju baterije.
  - Režim uštede energije: Ušteda energije

### Obavijesne ploče

Obavijesne ploče pojavljuju se u ploči Brza postava radi trenutačnih ažuriranja aplikacija, dolaznih poruka e-pošte i stanja uslužnih programa.

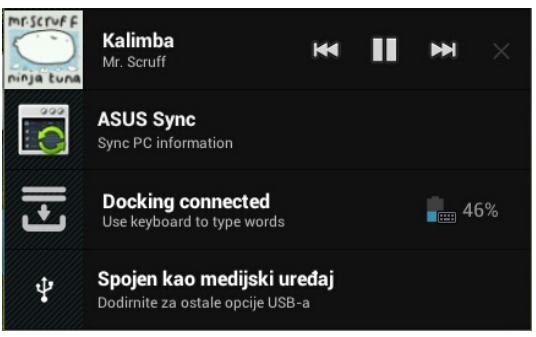

- **¥**·
- Povucite upit za aplikaciju ulijevo ili udesno kako biste je uklonili s popisa.
- Možete aktivirati ili deaktivirati ASUS Quick Setting (ASUS brza postava) u pojednostavljeni režim na sljedeći način: Postavke
  > ASUS customized setting(ASUS prilagođena postava) > Notification Panel (Obavijesna ploča).

# Upravljanje napajanjem

# ASUS baterija

Pripadajući widget prikazuje stanje baterije ASUS Transformer Pada i ležišta tipkovnice u postotnom obliku i raznim tonovima boje. Što je baterija punija, to je svjetlija boja.

- 1. Za pristup uslužnim programima tableta kucnite gornji desni kut početnog zaslona.
- 2. Kucnite **Widgeti** za prikaz izbornika s widgetima.
- 3. Kucnite i držite **ASUS Battery (ASUS baterija)**. Na početnom ekranu prikazat će se okvir ASUS baterija.

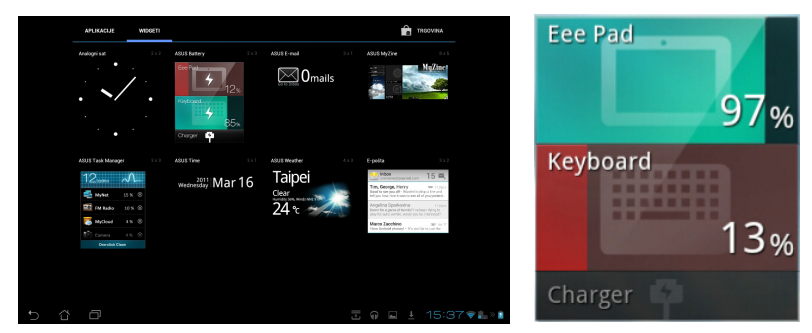

ASUS brza postava i obavijesna ploča također prikazuju stanje baterije. Stanje baterije ASUS Transformer Pada i ležišta prikazani su odvojeno. Kada je napunjenost slaba, boja ikone baterije mijenja se iz plave u crvenu uz pojavu znaka uskličnika. Oglasit će se i zvuk upozorenja radi obavještavanja da je baterija slaba.

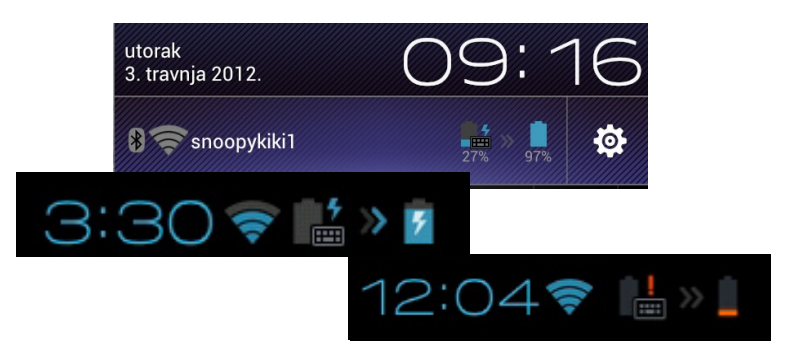

# Glazba

Kucnite **Play Music (Slušanje glazbe)** na početnom ekranu ako želite reproducirati glazbene datoteke. Ova aplikacija automatski prikuplja i prikazuje sve audio datoteke pohranjene na ASUS Transformer Padu i priključenim vanjskim uređajima za pohranu.

Audio datoteke možete reproducirati nasumično ili odabrati željeni album za uživanje u glazbi.

Korištenje gumba na vrhu za brzo razvrstavanje ili pretraživanje audio datoteka.

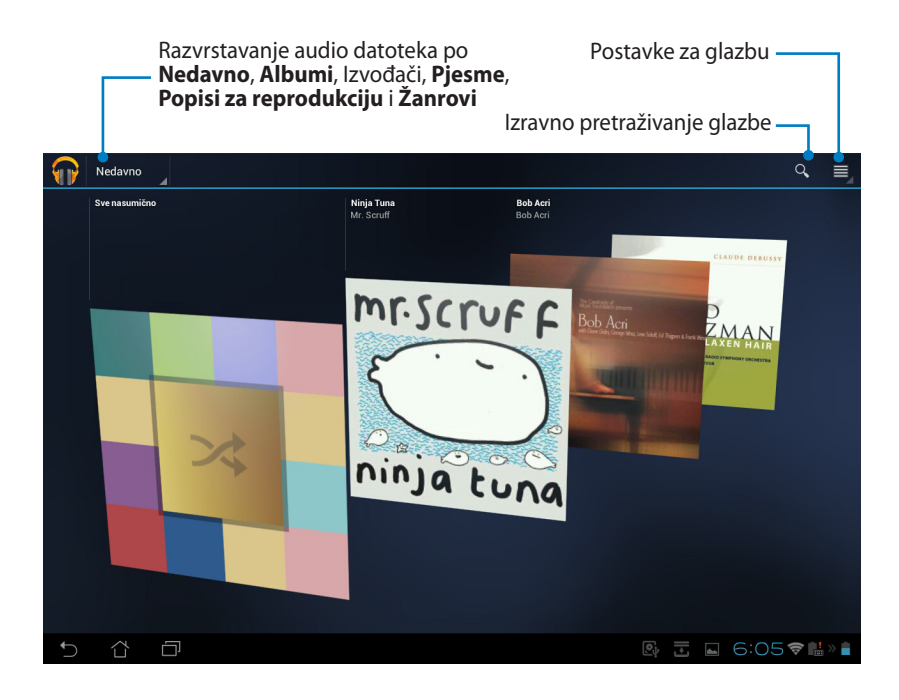

TF700/TF0070 podržava sljedeće Audio i video kodeke: Decoder (Dekoder)

Audio kodek: AAC LC/LTP, HE-AACv1(AAC+), HE-AACv2 (poboljšani AAC+), AMR-NB, AMR-WB, MP3, FLAC, MIDI, PCM/WAVE, Vorbis, WAV a-law/mu-law, WAV linear PCM, WMA 10, WMA Lossless, WMA Pro LBR

Video kodek: H.263, H.264, MPEG-4, VC-1/WMV, VP8 (Video kodek) Encoder (Enkoder) Audio Coder (Audio kodek): AAC LC/LTP, AMR-NB, AMR-WB Video Coder (Video kodek): H.263, H.264, MPEG-4

# Slika (Image)

# Galerija

Kucnite **Galerija** na početnom ekranu za pretraživanje za slikovne ili video datoteke. Ova aplikacija automatski prikuplja i prikazuje sve datoteke sa slikama i video filmovima koji su pohranjeni na vašem ASUS Transformer Padu.

Sve datoteke slika možete reproducirati u dijaprojekciji ili kucnite za odabir željene slike ili video datoteke.

Gumb na vrhu koristite za razvrstavanje datoteka prema albumu, lokaciji, vremenu, ljudima ili oznakama.

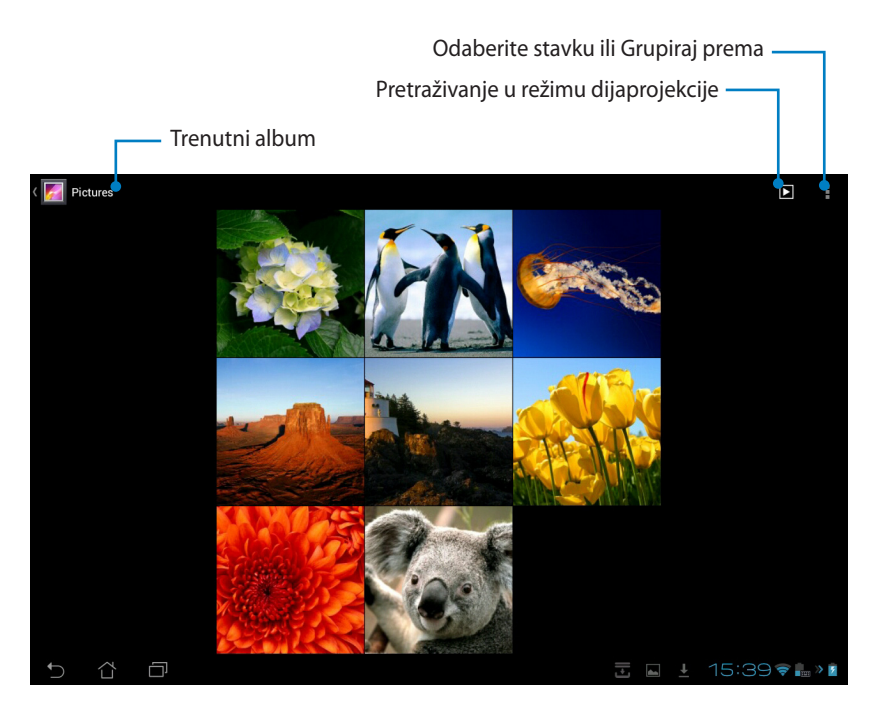

### Dijeljenje i brisanje albuma

Kucnite željeni album u galeriji i držite dok se na vrhu ne pojavi traka s alatima. Odabrane albume možete poslati, izbrisati ili dijeliti putem interneta.

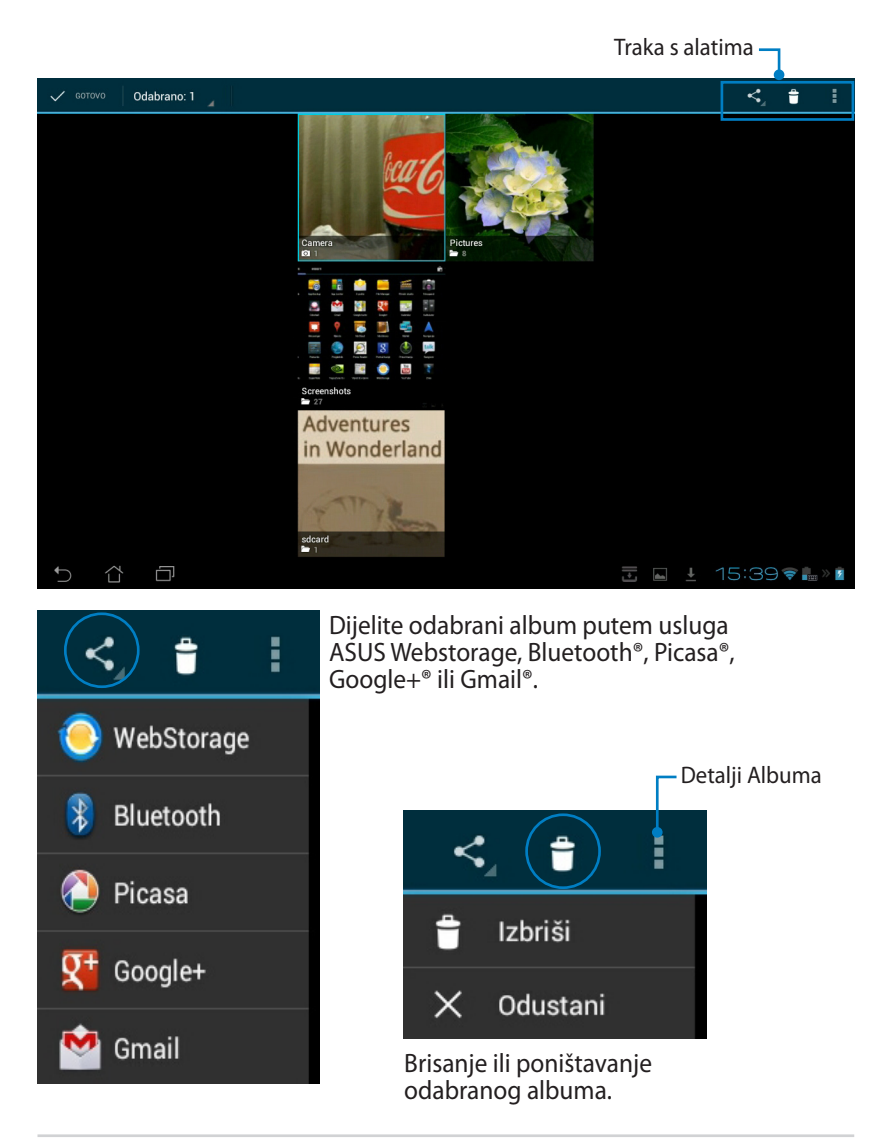

### Dijeljenje, brisanje i uređivanje slika

Kucnite željenu sliku u galeriji i koristite traku s alatima u gornjem desnom kutu za dijeljenje, brisanje ili uređivanje odabrane slike.

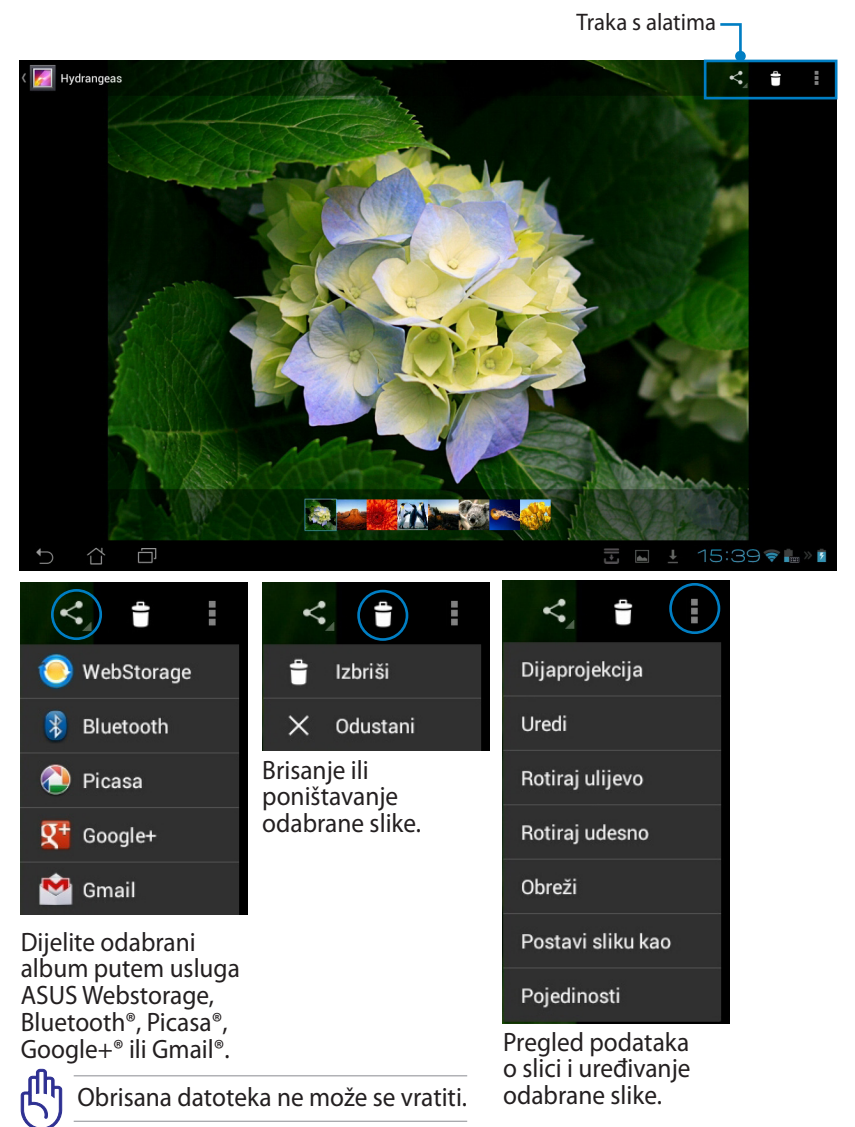

### Widget galerija

Widget **Galerija fotografija** omogućuje izravan pristup omiljenim fotografijama ili albumima na početnom zaslonu.

- 1. Za pristup uslužnim programima tableta kucnite gornji desni kut početnog zaslona.
- 2. Kucnite Widgeti za prikaz izbornika s widgetima.
- 3. Kucnite i držite **Galerija fotografija**. Okvir widget galerije odvest će vas na početni zaslon i pojavit će se okvir s izbornikom **Odabir slika**.
- 4. Odaberite album ili sliku koje želite postaviti kao widget na početnom zaslonu.

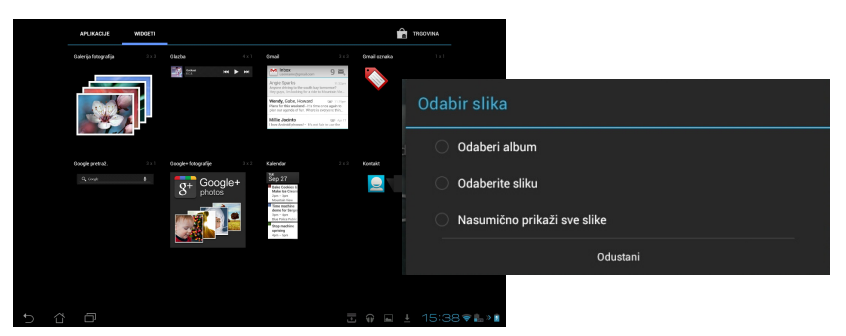

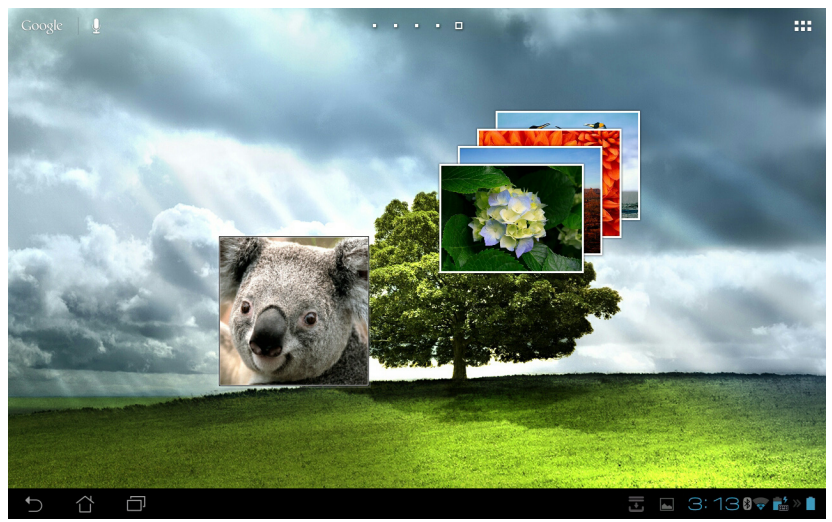
## Fotoaparat

Kucnite **Fotoaparat** u izborniku aplikacija za snimanje slika, video zapisa ili kreiranje panoramskih slika. Za snimanje slika ili video zapisa možete koristiti prednju ili stražnju kameru.

Datoteke slika automatski će se spremati u Galerija.

### Režim fotoaparata

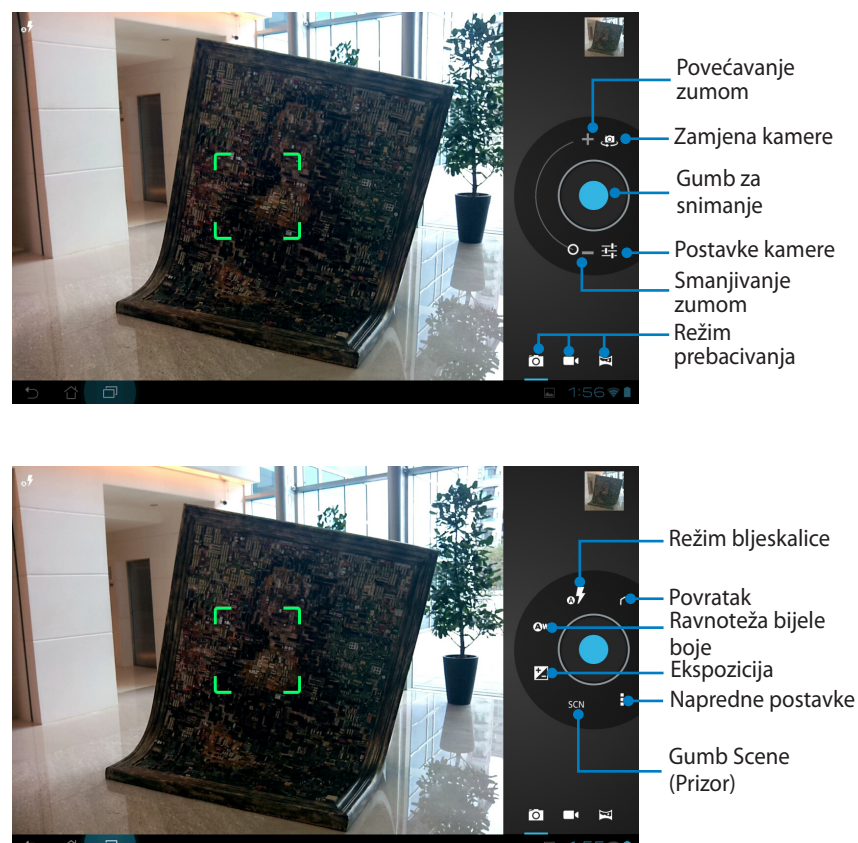

### Video način rada

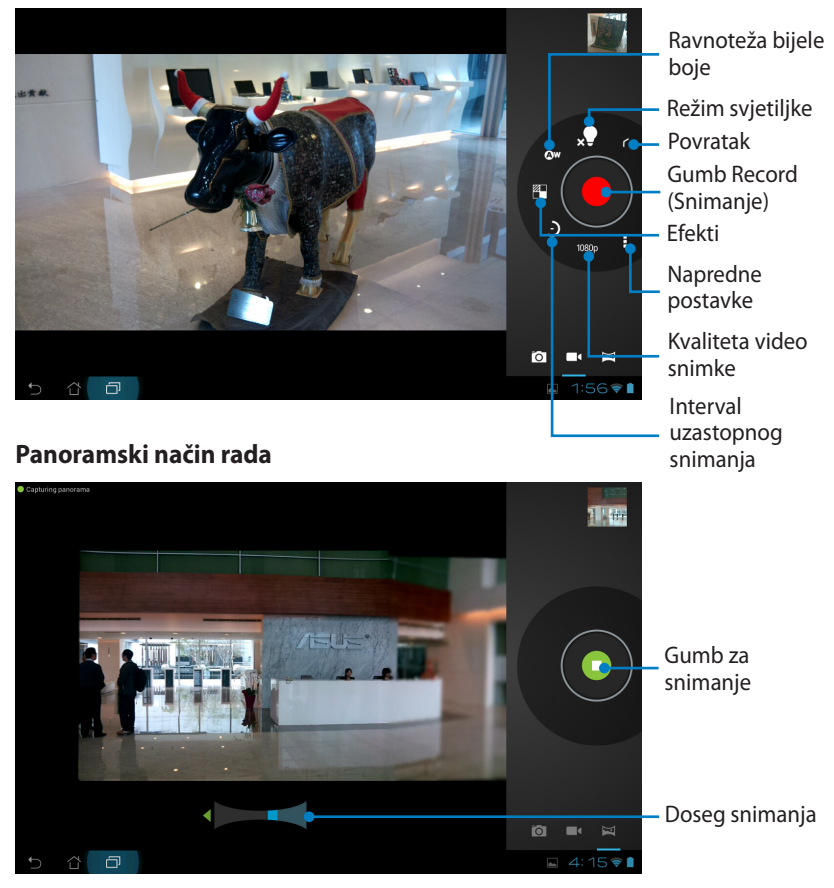

### Panoramska slika

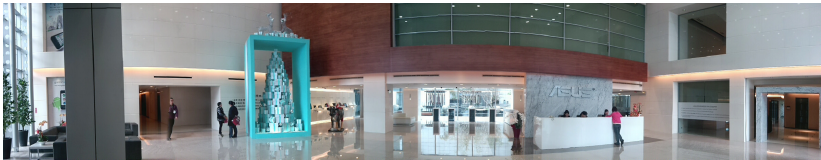

# Mail (Pošta)

# E-pošta

E-pošta vam omogućuje dodavanje nekoliko korisničkih računa e-pošte i prikladno pretraživanje i upravljanje vašom e-poštom.

💛 Postavljanje računa

Račun e-pošte

### Postavljanje korisničkog računa e-pošte:

 Kucnite e-pošta u Aplikacije. Unesite svoju Adresu e-pošte i Zaporku, zatim kucnite Dalje.

 Molimo pričekajte da ASUS Transformer Pad automatski provjeri vaše postavke poslužitelja za odlazeću poštu.

3. Konfigurirajte **Mogućnosti** računa i kucnite **Dalje**.

|          | Adresa e-polite | J              |                 |                   |                |        |      |           |           |                         |
|----------|-----------------|----------------|-----------------|-------------------|----------------|--------|------|-----------|-----------|-------------------------|
|          | Zaporka         |                |                 |                   |                |        |      |           |           |                         |
| _        |                 |                | _               | -                 | _              |        |      |           |           |                         |
| 1        | 2               | 3              | 4               | 5                 |                | 6      | 7    | 8         | 9         | 0                       |
| q        | w               | е              | r               | t                 |                | у      | u    | i         | 0         | р                       |
|          | a               | s              | d               | f                 | g              | h      | j    | k         |           | I                       |
| ° 0      |                 | z              | x               | c                 | v              | b      | n    | m         |           | $\overline{\mathbf{x}}$ |
|          | ۲               | @#_            |                 |                   |                | @      | .com | •         |           | Next                    |
| $\sim$ ( | 3 0             |                |                 |                   |                |        | - 3  | 5 🖬 ±     | 15:4      | 1 <b>78</b> ×8          |
|          |                 |                |                 |                   |                |        |      |           |           |                         |
| Postav   | ljanje ratuna   |                |                 |                   |                |        |      |           |           |                         |
|          | Račun e         | -pošte         |                 |                   |                |        |      |           |           | -                       |
|          | E-poštu za ve   | sćinu rađuna m | ožete postaviti | i u samo nekol    | iko koraka.    |        |      |           |           |                         |
|          |                 | cat_fly_46@    | ahoo.com.tw     |                   |                |        |      | Ruôno pos | tavljanje |                         |
|          |                 |                |                 |                   |                |        |      | Dal       |           |                         |
|          |                 |                | O Prová         | erovanje postavki | dolaznog posla | listja |      |           |           |                         |
| 1        | 2               | 3              | _               |                   | Odustani       | _      |      | 8         | 9         | 0                       |
| q        | w               | е              | r               | t                 |                | у      | u    | i         | 0         | р                       |
|          | a               | s              | d               | f                 | g              | h      | j    | k         |           | 1                       |
| ° 0      |                 | z              | x               | с                 | v              | b      | n    | m         |           |                         |
|          |                 |                |                 |                   |                |        |      |           |           |                         |

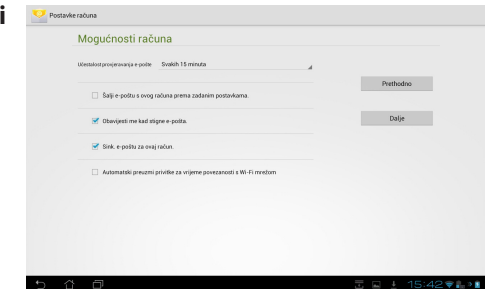

 Navedite naziv korisničkog računa i unesite željeno ime prikazano na izlaznim porukama. Kucnite **Dalje** za izravnu prijavu 4-pošte.

| 🤨 Postavij | anje računa                                      |          |              |           |                      |       |     |        |            |
|------------|--------------------------------------------------|----------|--------------|-----------|----------------------|-------|-----|--------|------------|
|            | Vaš je ra                                        | ačun pos | tavljen, a e | -pošta st | iže!                 |       |     |        |            |
|            | Dod(elite oven rabruu rabru (optiesaire)<br>ASUS |          |              |           |                      |       |     |        |            |
|            | Valeine (prikazero u internin pankarra)          |          |              |           |                      |       |     |        |            |
|            |                                                  |          |              | Ove p     | ije ne može bili pri | iano. |     |        |            |
|            |                                                  | _        |              |           |                      | _     | _   |        |            |
| 1          | 2                                                | 3        | 4            | 5         | 6                    | 7     | 1   | 3 9    | 0          |
| Q          | W                                                | E        | R            | Т         | Y                    | U     |     | I C    | ) P        |
| /          | A .                                              | s        | D            | F (       | 3                    | н     | J   | К      | L          |
| ° 🛉        |                                                  | z        | X            | ۲ C       | /                    | В     | N   | М      |            |
|            | ۲                                                | @#_      |              |           |                      |       |     |        | Done       |
| ~ î        | Ð                                                |          |              |           |                      |       | - 1 | 🖬 ± 15 | 5:42 🗣 🖬 👔 |
|            |                                                  |          |              |           |                      |       |     |        |            |

### Dodavanje korisničkih računa E-pošte:

1. Kucnite **E-pošta** i prijavite se pomoću računa koji se ranije postavili.

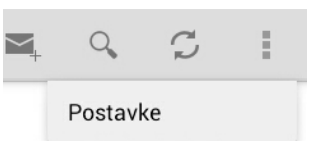

- 2. Kucnite **Postavke** u gornjem desnom kutu.
- Prikazane su postavke ovog korisničkog računa. Kucnite **Dodavanje računa** u gornjem desnom kutu za dodavanje drugog korisničkog računa.

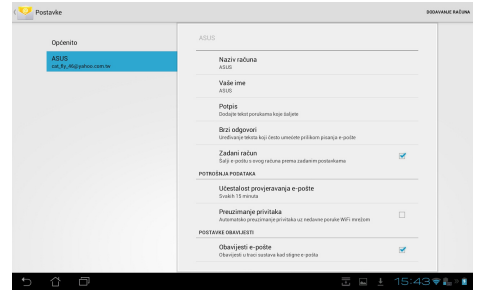

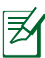

Sve vaše korisničke račune e-pošte možete uključiti u **E-pošta**.

# Gmail

Gmail (Google mail) omogućuje vam pristup Gmail korisničkom računu, primanje i sastavljanje e-pošte.

### Za postavljanje korisničkog računa e-pošte:

- Kucnite Gmail u izborniku Aplikacije. Kucnite Postojeći i upišite postojeću E-pošta i Zaporka i zatim kucnite Prijavu.
  - Kucnite Novi ako nemate Google Account (Google račun).
- Molimo pričekajte dok ASUS Transformer Pad komunicira s Google poslužiteljima za postavljanje vašeg računa.

 Možete koristiti Google korisnički račun za sigurnosno kopiranje i vraćanje vaših postavki i podataka. Kucnite **Gotovo** za prijavu na Gmail.

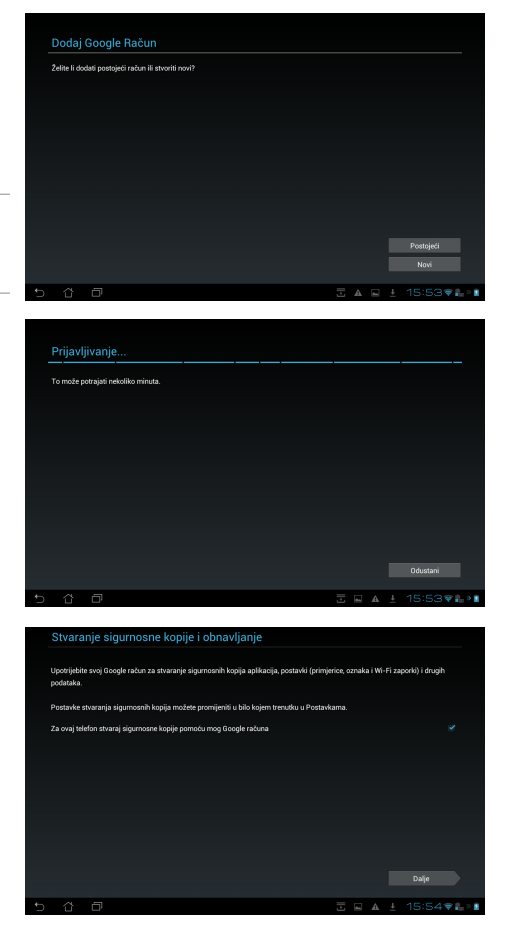

Ako imate nekoliko korisničkih računa e-pošte uz Gmail, koristite
 **E-pošta** za spremanje vašeg vremena spremanje vašeg vremena i
 pristup svim korisničkim računima e-pošte u isto vrijeme.

# Reading (Čitanje)

# MyLibrary

Moja biblioteka integrirano je MyLibrary sučenje za kolekciju knjiga. Možete izgraditi različite police za knjige za različite žanrove. Naručene e-knjige od različitih izdavača također se postavljaju na police.

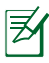

Prijavite se na Vibe za preuzimanje više knjiga.

- ) Moja biblioteka podržava e-knjige u formatima ePub, PDF i TXT.
- Možda će vam biti potreban Adobe Flash<sup>®</sup> player za otvaranje nekih elektroničkih knjiga. Preuzmite Adobe Flash player prije korištenja MyLibrary (Moje biblioteke).

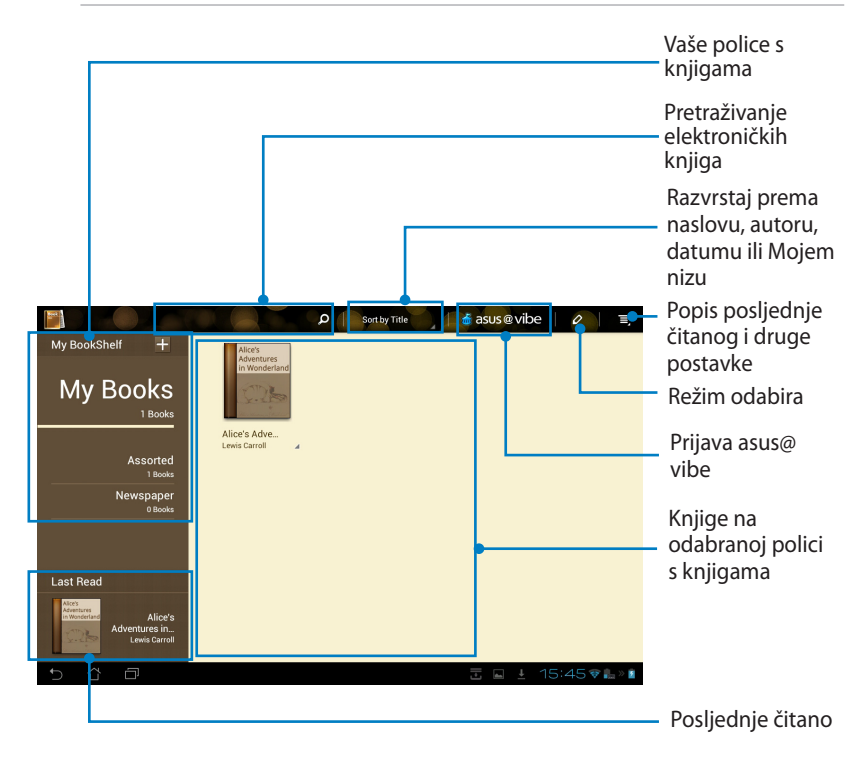

## Čitanje e-knjiga

- 1. Odaberite i kucnite željenu e-knjigu na polici s knjigama.
- 2. Kucnite ekran za prikaz alata s trakom na vrhu.

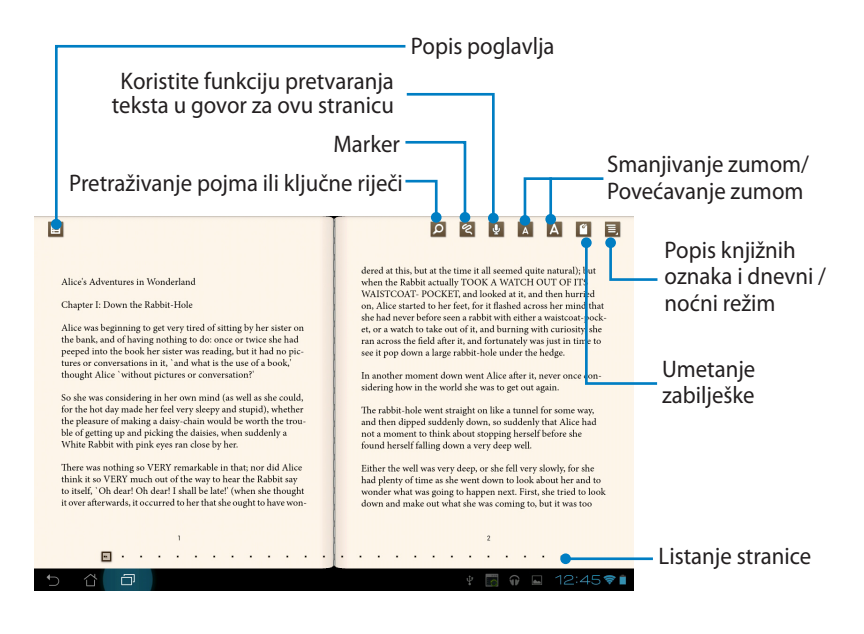

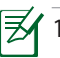

- 1. Android pokreće preuzimanje i instalaciju potrebnih izvora za korištenje funkcije pretvaranja teksta u govor.
- 2. Kucnite popis knjižnih oznaka i odaberite označenu stranicu za prikaz ikone knjižne oznake u gornjem desnom uglu zaslona.

#### 3. Okrećite stranice kao u pravoj knjizi ili listajte stranicu prema dnu.

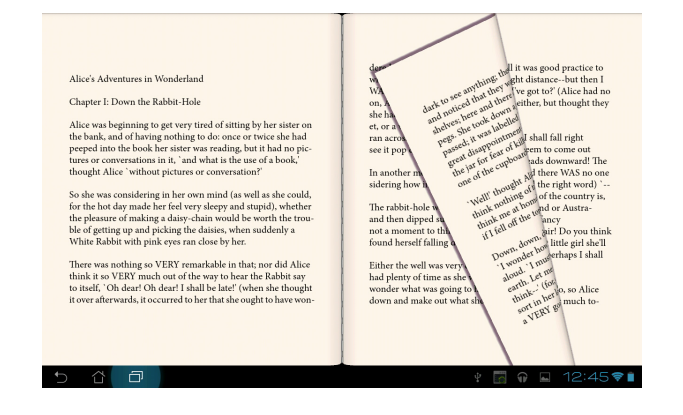

### Izrada napomena o e-knjigama

1. Dugo držite pritisnutom željenu riječ ili rečenicu do prikazivanja izbornika alata i definicije iz rječnika.

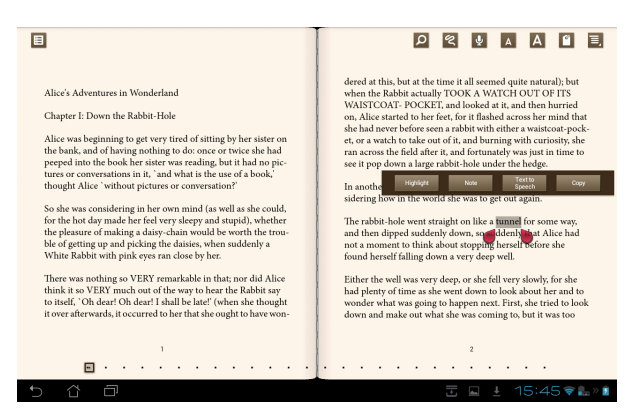

- Možete označiti odabranu riječ markerom, dodati napomenu, koristiti funkciju pretvaranja teksta u govor za odabrani tekst ili jednostavno kopirati riječ.
- 3. Pomaknite karticu za odabir za proširivanje odabranog dijela na cijeli izraz ili rečenicu ako je potrebno.

# Lociranje

## Mjesta i Google karte

## Google Places (Google mjesta)

Google mjesta omogućuje jednostavno pronalaženje mjesta kao što su lokalne znamenitosti, restorani, kafići ili benzinske crpke. Omogućuje također provjeru trenutne lokacije u određenom vremenu i dijeljenje te informacije s drugima.

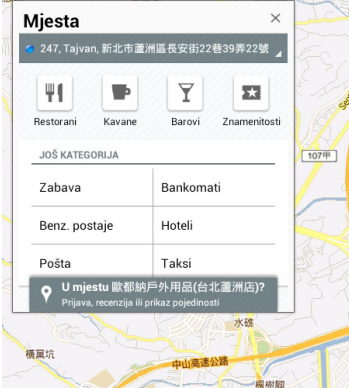

### **Google karte**

Google karte omogućuje pronalaženje poduzeća, pregledavanje karata i dobivanje uputa za smjer kretanja.

Koristite traku s alatima na vrhu za dobivanje uputa ili izradu vlastitih karata.

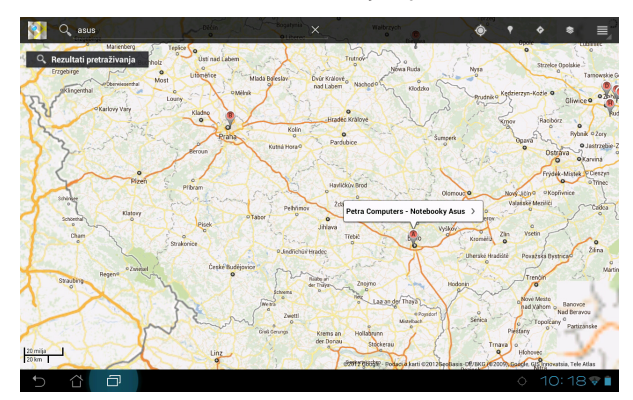

# Documenting (Dokumenti)

# **Polaris® Office**

Polaris® Office je uredski softver koji omogućuje izradu, čitanje i uređivanje dokumenata, proračunskih tablica i prezentacija.

### Korištenje Polaris® Office:

- 1. Za pristup uslužnim programima tableta kucnite gornji desni kut početnog zaslona.
- 2. U izborniku Aplikacije kucnite Polaris® Office.

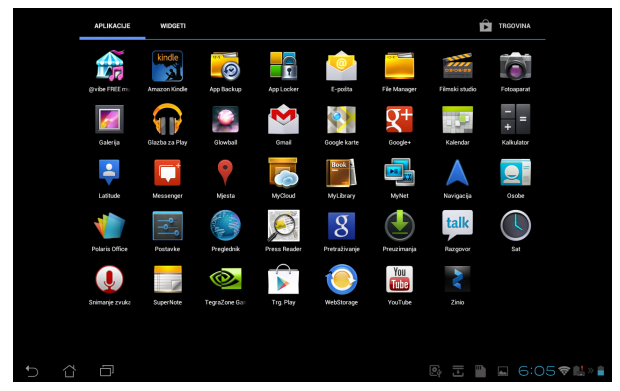

3. Ako želite izraditi novu datoteku, kucnite vrstu datoteke i odaberite predložak.

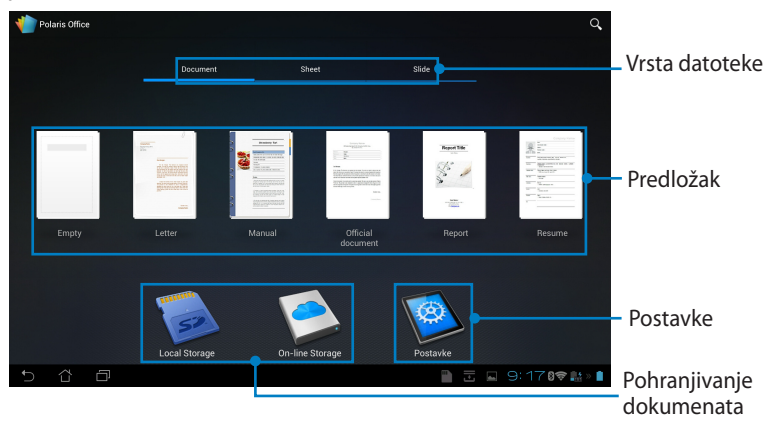

Korisnički za priručnik ASUS Transformer Pad

 Za otvaranje datoteke u unutarnjem uređaju za pohranu kucnite Local Storage (Lokalna pohrana) > Moje mape na gornjoj lijevoj strani i odaberite datoteku.

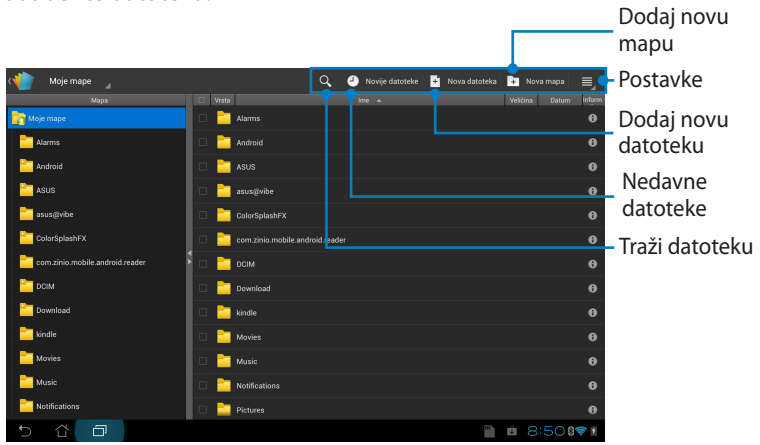

## Dodavanje novih datoteka

Kucnite Nova datoteka u gornjem desnom kutu i zatim učinite sljedeće:

- 1. Kucnite **Oblik dokumenta** za pokretanje programa za obradu riječi radi uređivanja dokumenata.
- 2. Kucnite **List** ako želite pokrenuti proračunsku tablicu kako biste proveli kalkulaciju ili organizirali podatke.
- 3. Kucnite **Dijapozitiv** za pokretanje aplikacije za izradu i dijeljenje prezentacija.

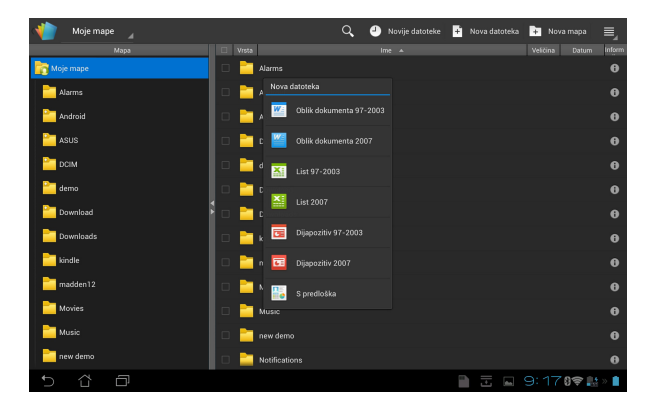

- ¥
- . Polaris<sup>®</sup> Office 3.5 podržava sljedeće vrste datoteka:
  - Microsoft Word: .doc/ .docx
  - Microsoft Excel: .xls/ .xlsx
  - Microsoft Powerpoint: .ppt/ .pptx
  - Adobe Acrobat: .pdf
  - Tekst: .txt
  - Slike: .bmp/ .jpg/ .jpeg/ .png/ .gif/ .wbpm
  - Zip arhive: .zip
- 2. Polaris® Office 3.5 trenutno sprema datoteke samo u .doc/ .xls/ .ppt formatima.

### Pristupanje nedavno korištenim datotekama i njihovo brisanje

Za pristup nedavno korištenim datotekama i njihovo brisanje učinite jedno od sljedećeg:

- Na zaslonu Polaris<sup>®</sup> Officea kucnite Novije datoteke u gornjem desnom kutu za brz pristup nedavno uređivanim datotekama.
- Na zaslonu Polaris<sup>®</sup> Officea kucnite Izbriši novije datoteke u gornjem desnom kutu za brisanje nedavno korištenih datoteka.

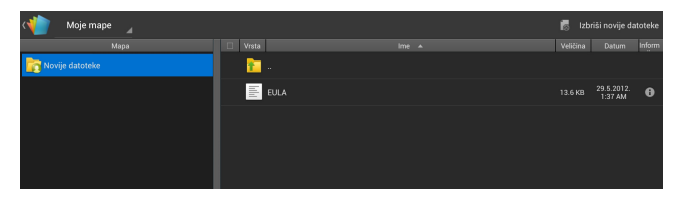

## Dodavanje uslužnih računa

Možete koristiti Polaris<sup>®</sup> Office za uređivanje datoteka iz usluga upravljanja datotekama kao što su **Google dokumenti** i **Box.net**.

### Dodavanje servisnog računa:

- 1. Na zaslonu Polaris<sup>®</sup> Officea kucnite 📃 > **Dodaj račun**.
- 2. Kucnite uslugu koju želite dodati.
- 3. Utipkajte račun e-pošte i lozinku i kucnite **U redu** za dodavanje računa.

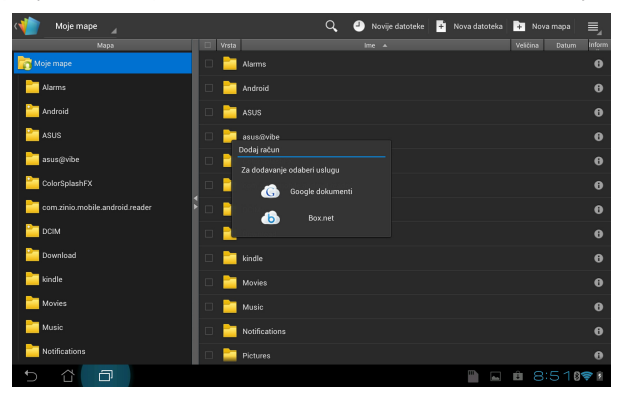

Z

Više informacija o **Google dokumenti** ili **Box.net** potražite na njihovim službenim internetskim stranicama.

## Konfiguracija postavki

### Konfiguracija postavki:

- 1. Na zaslonu Polaris<sup>®</sup> Officea kucnite **Solution** > **Postavke**.
- 2. Kucnite za aktivaciju bilo koje od ovih postavki: **Stvori datoteku** sigurnosne kopije, **Prikaži ekstenzije datoteka** ili **Izbriši novije** datoteke.

| Yostavke                 |                                   |  |         |
|--------------------------|-----------------------------------|--|---------|
| Postavke popisa datoteke |                                   |  |         |
| Opće postavke            | Stvori datoteku sigurnosne kopije |  |         |
|                          | Prikaži ekstenzije datoteka       |  |         |
|                          | Izbriši novije datoteke           |  |         |
|                          |                                   |  |         |
|                          |                                   |  |         |
|                          |                                   |  |         |
|                          |                                   |  |         |
|                          |                                   |  |         |
|                          |                                   |  | 8:51071 |

# Sharing (Dijeljenje)

# MyNet

MyNet omogućuje pohranjivanje, spremanje i prijenos audio, video i slikovnih datoteka između ASUS Transformer Pada i DLNA uređaja kao što su računalo, TV ili zvučnici.

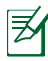

DLNA (Digital Living Network Alliance) je standard za umrežavanje koji omogućuje nesmetanu komunikaciju između mrežnih uređaja.

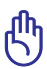

- MyNet radi samo s Microsoft Media Player 11 ili novijom verzijom.
- MyNet neće raditi ako su uređaji spojeni putem 3G mreže.
- ASUS Transformer Pad i DLNA uređaj kao što je računalo, TV ili zvučnici moraju biti spojeni na istu bežičnu mrežu. U protivnom, MyNet neće raditi.

### Korištenje MyNet:

- Pobrinite se da su ASUS Transformer Pad i računalo povezani na istu bežičnu pristupnu točku (AP).
- Kliknite i omogućite Allow remote control of my Player (Omogući daljinsko upravljanje mojim playerom) i Automatically allow devices to play my media (Automatski dozvoli uređajima reprodukciju mojih medijskih sadržaja) u Windows Media Playeru na računalu PC. Ldite u "Još mogućnosti gledanja uživo..." i konfigurirajte, ako je to potrebno.

| ſ | D Windows Media Player                |                                              |                                     |   |  |  |  |
|---|---------------------------------------|----------------------------------------------|-------------------------------------|---|--|--|--|
|   | ← Library → Music → All music         |                                              |                                     |   |  |  |  |
|   | Organize 🔻 Stream 👻 Create playlist 👻 |                                              |                                     |   |  |  |  |
|   |                                       |                                              | Allow Internet access to home media |   |  |  |  |
|   | UL20A                                 | $\checkmark$                                 | Allow remote control of my Player   | - |  |  |  |
|   | Playlists                             | Automatically allow devices to play my media |                                     |   |  |  |  |
|   | Artist                                |                                              | More streaming options              |   |  |  |  |

3. Na popisu **Server (Poslužitelj)**, u lijevoj ploči odaberite uređaj-izvor za prikaz sadržaja.

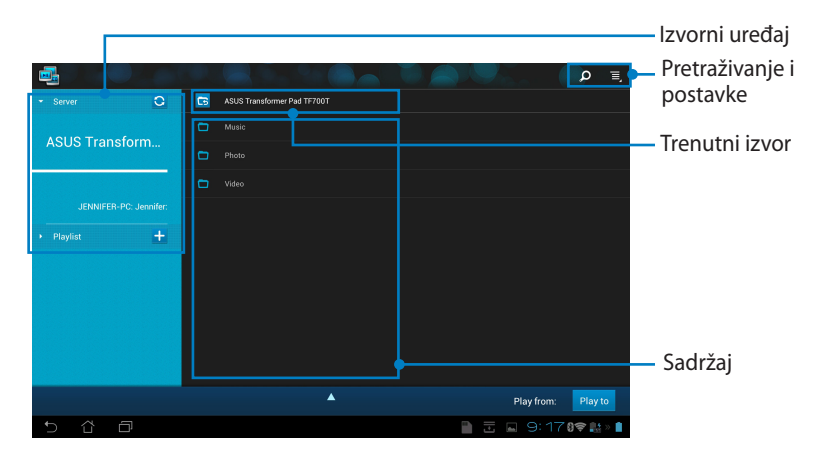

4. Odaberite datoteku i kucnite **Play to (Reproduciraj na)** u donjem desnom uglu da počnete reprodukciju na željenom uređaju.

|                                |   |        |                            |              |                   |           | Q          | Ξ, |
|--------------------------------|---|--------|----------------------------|--------------|-------------------|-----------|------------|----|
| - Server 🖸                     | 6 | ASUS   | Transformer Pad TF700T / N | lusic        |                   |           |            |    |
|                                |   |        |                            |              |                   |           |            |    |
| ASUS Transform                 |   | ×.     | Mitkomm                    | Mitkomm      | Buzz Dees         |           |            | ۲  |
|                                |   | Ħ      |                            |              |                   |           |            |    |
|                                |   | $\sim$ |                            |              |                   |           |            |    |
| • Playlist 🕂                   |   |        |                            |              |                   |           |            |    |
|                                |   | Ħ      |                            |              |                   |           |            |    |
|                                |   |        |                            |              |                   |           |            |    |
| Mitkomm<br>Mitkomm / Buzz Dees |   |        | •                          | Play from: A | SUS Transformer F | ad TF700T | Play       | to |
|                                |   |        | HA                         | ►₩           |                   |           |            |    |
|                                |   |        | _                          |              |                   | 1:30/3:2: |            |    |
| 5 Č D                          |   |        |                            |              |                   | 9:17      | <b>₹</b> . | »  |

5. Kucnite i držite pritisnutim medijsku datoteku za učitavanje ili preuzimanje datoteke na i sa priključenih uređaja.

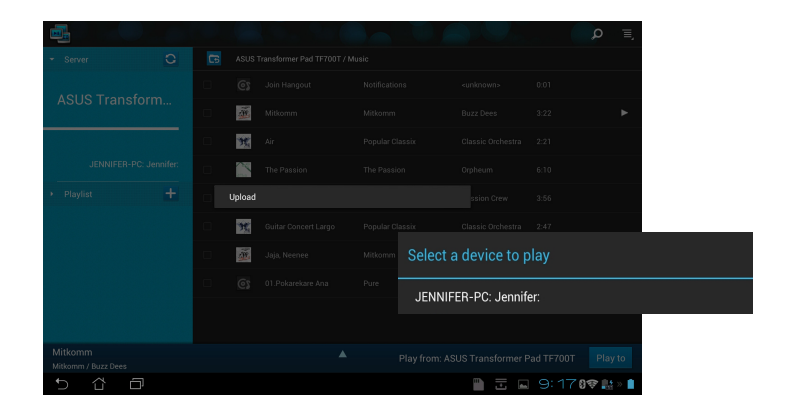

Datoteku možete odabrati i sa **Playlist (Popisa izvođenja)**. Popis izvođenja nudi zajednički prostor na kojima će priključeni uređaji dijeliti datoteke. Kucnite znak plusa (+) ako želite izraditi novi popis.

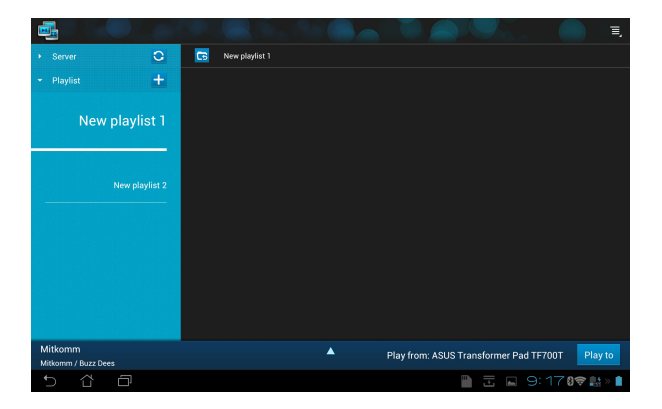

6. Da aktivirate Digital Media Server (Poslužitelj za digitalne medijske sadržaje), kucnite Postavke u gornjem desnom uglu i označite Digital Media Server Settings (Postavke poslužitelja za digitalne medijske sadržaje) da drugim priključenim uređajima omogućite pristup medijskim datotekama na vašem ASUS Transformer Padu. Također, možete odabrati lokaciju datoteke koju želite dijeliti.

|          |                    |     |                                                      |      | _       | Q                    | T,  |
|----------|--------------------|-----|------------------------------------------------------|------|---------|----------------------|-----|
|          | - Server           | 0 5 | ASUS Transformer Pad TF700T                          |      |         |                      |     |
|          |                    | -   |                                                      |      |         |                      |     |
| _        | ASUS Transfor      | m   | Photo                                                |      |         |                      |     |
| Cettings |                    |     |                                                      |      |         |                      |     |
| Di       | gital Media Server |     |                                                      |      |         |                      |     |
|          |                    |     | DIGITAL MEDIA SERVER SETTINGS                        |      |         |                      |     |
|          |                    |     | Digital Media Server<br>Disable Digital Media Server |      |         |                      |     |
|          |                    |     | SELECT THE MEDIA TYPES FOR SHARING                   |      |         |                      |     |
|          |                    |     | Music                                                |      |         |                      |     |
|          |                    |     | Photo                                                |      |         |                      |     |
|          |                    |     | Video                                                |      |         |                      |     |
|          |                    |     | ADVANCED SETTINGS                                    |      |         |                      |     |
|          |                    |     | Shared Folder<br>Change shared folder                |      |         | Play                 | to  |
|          |                    |     | Displayed Name<br>ASUS Transformer Pad TF700T        |      |         | )\$ <mark>.</mark> ! | » 📋 |
|          |                    |     |                                                      |      |         |                      |     |
|          |                    |     |                                                      |      |         |                      |     |
| 5 1      |                    |     |                                                      | 1881 | 7 👫 > 📋 |                      |     |

# **MyCloud**

MyCloud omogućuje siguran pristup datotekama s vašeg korisničkog računa ASUS Webstorage oblak i usklađuje ih s ASUS Transformer Padom; pristup i upravljanje računalom na daljinu i pristup radio postajama i glazbenim datotekama za prijenos podataka uživo.

- Prije korištenja MyClouda pobrinite se da ste instalirali ASUS Pad PC Suite na računalo. ASUS Pad PC Suite možete preuzeti s internetske stranice ASUS Support (Podrška) na support.asus.com
  - Više informacija o ASUS Pad PC Suiteu potražite u poglavlje Using ASUS Pad PC Suite (Korištenje ASUS Pad PC Suitea).

### Pokretanje MyCloud:

- 1. Kucnite MyCloud (Moj oblak) u Aplikacije.
- 2. Kliknite Next (Dalje) za nastavak.

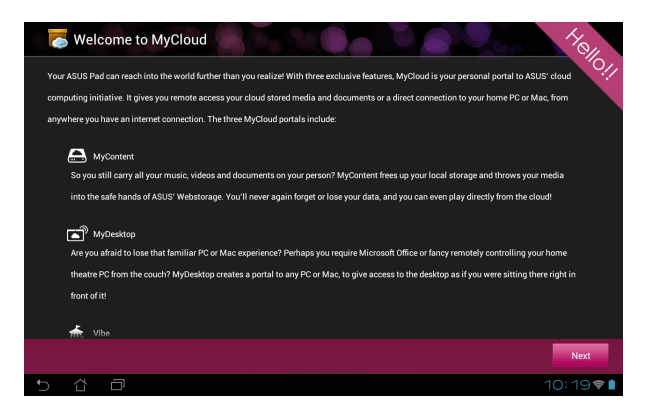

 Prije nego koristite MyCloud, preuzmite i instalirajte ASUS Pad PC Suite kako biste mogli iskoristiti sve njegove funkcije. Kliknite Next (Dalje) za nastavak.

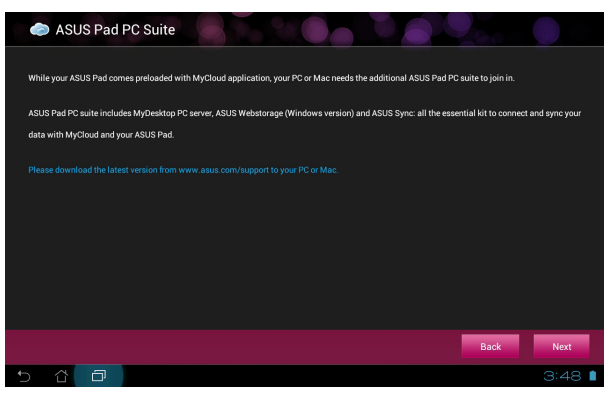

## Pristup datotekama putem MyCloud (Moji sadržaji)

MyCloud (Moji sadržaji) omogućuju pristup vašim podacima kao što su glazba, video zapisi ili audio datoteke iz ASUS Webstoragea.

### Korištenje MyCloud (Mojih sadržaja):

 Kucnite I have an account (Imam račun) da se prijavite ili kucnite Create an account (Kreiraj račun) ako želite kreirati vaš besplatni račun.

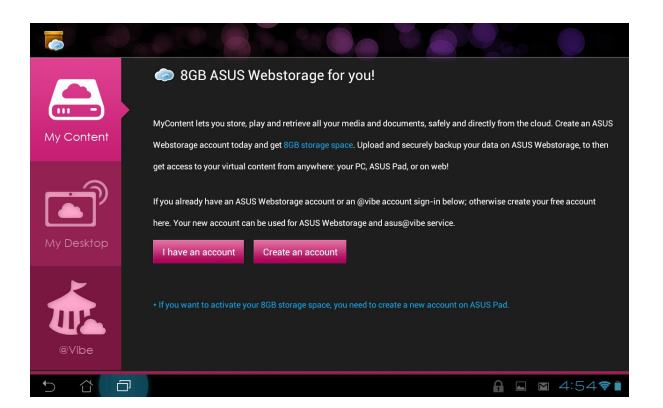

2. Nakon prijave, vidjet ćete sve podatke pohranjene u ASUS Webstorage. Pronađite datoteke u skladu s kategorijom.

| Space          |                                                                                                    |
|----------------|----------------------------------------------------------------------------------------------------|
| MySyncFolder   | asus <u>&amp;</u> webstorage                                                                                                    |
| Tag            |                                                                                                    |
| Starred        | Instant cloud memo saving                                                                                                    |
| Attribute      | One simple click on the WebStorage widget is the express way to store files to cloud.                                                                |
| Recent changes |                                                                                                    |
| Recent music   |                                                                                                    |
| Recent photos  |                                                                                                    |
| Share          | Captures from Transformer are automatically stored to the "upload folder" in MySyncFolder. You may also long press on                                |
| All shares     | the folder at your choice to be the "upload folder".                                                                                                 |
| Saved Shares   | 🖆 🧼 🧰                                                                                                    |
|                |                                                                                                    |
|                | File sharing, never miss a moment with loved ones                                                                                                    |
|                | Share every memorable moments with family and friends. Long press on the files or folders, you can share files to<br>friends via e-mail or Facebook. |
|                | r 🔚 🔪 📷 🔪 🙈                                                                                                    |
| 5 4 1          |                                                                                                    |

### Daljinsko upravljanje putem My Desktop (Moje stolno računalo)

Moje stolno računalo omogućuje daljinsko upravljanje računalom putem ASUS Transformer Pada.

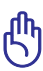

Preuzmite ASUS Pad PC Suite s internet stranice ASUS Support (Podrška) na **support.asus.com**.

## Instalacija i postavljanje ASUS Pad PC Suitea na računalu Za instalaciju i postavljanje ASUS Pad PC Suitea na računalu:

- 1. Provjerite je li računalo spojeno na Internet.
- Dvaput kliknite na izvršnu datoteku koju ste preuzeli s ASUS stranice za podršku.
- Kliknite Retart now (Sada pokreni iznova) za ponovno pokretanje računala.

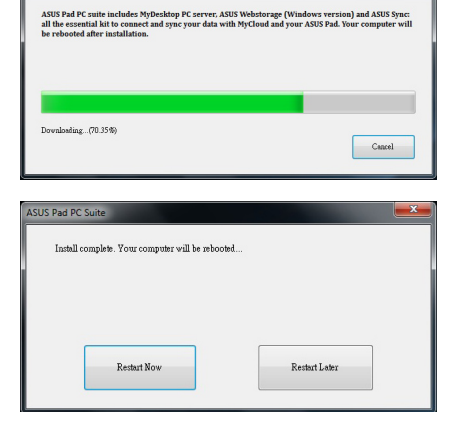

4. Kliknite GO (Idi).

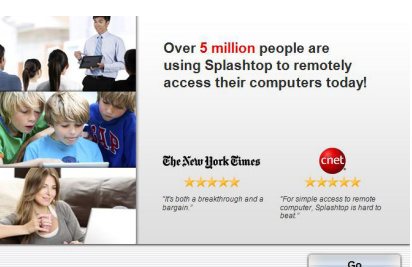

Pročitajte sporazum o licenci 5. i kliknite Accept (Prihvaćam) za nastavak.

#### End User License Agreement

END USER LICENSE AGREEMENT

Create security code

Security code is needed to acc

This End User License Agreement ("EULA") between You (defined below) and Splashtop Inc. (formerly known a Denice/M, Inc.) describes the terms and conditions of your use of SPL23/170% Softmare (defined below). B COCOMIDING OF THE AGREEMENT, "Inc.) do not agree to all other terms of thes Agreement, of not access, install or otherwise use the Software. The license granted hereunder is conditioned upon your accepting all of the EULA.

1. DEFINITIONS

I. DEPRIMITUATION Description operation and use of the Software installation operation and use of the Software "SUARTOP" means the SPLASHTOP betware in opject cases on and assigns. "Software" means the SPLASHTOP betware in opject cases format only conclusions of the SUARTOP betware in opject cases of the set of the "conclusion" of the SUARTOP betware in opject cases of the set of the "set of the set of the SUARTOP betware in opject cases of the set of the "set of the Software" means certain a software that SPLASHTOP license "seture.

I want to help improve this product by submitting anonymous crash reports, con tivity and usage

| Decline | Accept |
|---------|--------|

6. Izradite sigurnosni kod ili lozinku i kliknite na Next (Dalje).

| -          |
|------------|
|            |
|            |
|            |
| ne letter. |
|            |

Kliknite Done (Gotovo) za 7. nastavak.

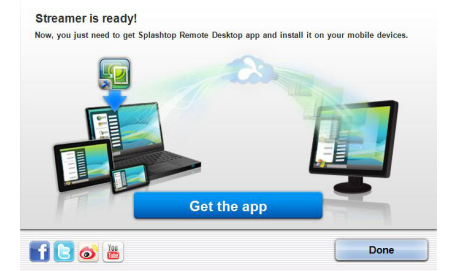

8. Kopirajte IP adresu računala na ASUS Transformer Pad za kasniju upotrebu.

|         | SETTINGS       | SECURITY        | NETWORK           | ABOUT    |
|---------|----------------|-----------------|-------------------|----------|
| You can | now use your m | obile device to | connect to this c | omputer. |
|         |                |                 |                   |          |
|         | 10.10.250.1    | 15 wireless     | network connec    | tion     |
|         |                |                 |                   |          |

### Using Korištenje My Desktop (Moje stolno računalo) na ASUS Transformer Padu:

- 1. Pobrinite se da ASUS Transformer Pad i računalo budu povezani na istu bežičnu pristupnu točku (AP).
- 2. Kucnite Start to scan all available devices (Pokreni skeniranje svih dostupnih uređaja).

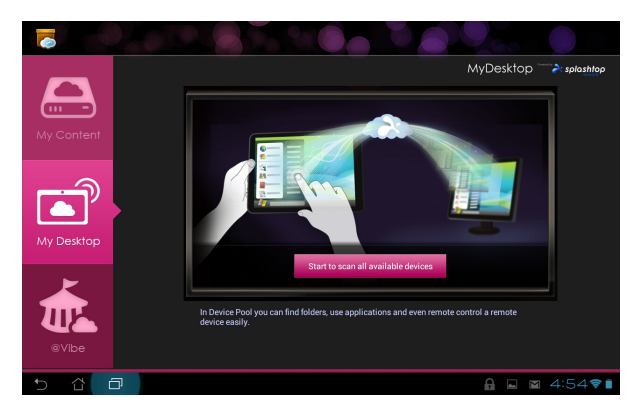

3. Kucnite plus znak (+) u gornjem desnom kutu za dodavanje podataka vašeg računala.

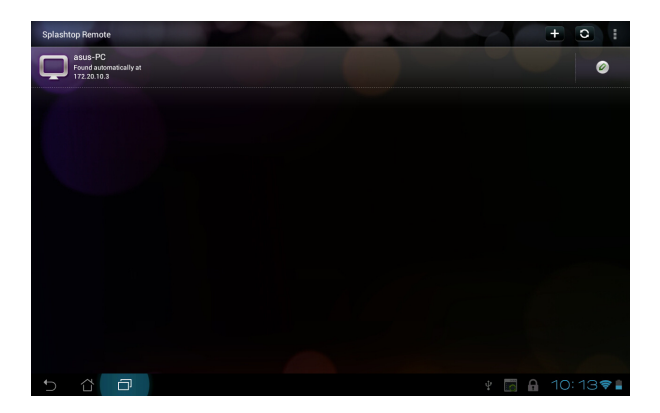

4. Kucnite **OK (U redu)** za nastavak.

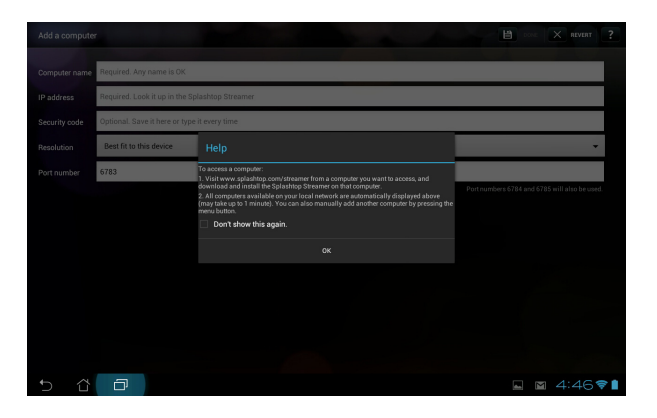

 Ručno unesite sve podatke klijentskog računala, uključujući IP adresu i lozinku koje ste prije kopirali i kucnite **Done (Gotovo)** za dodavanje klijenta.

| Add a compute |                                                |  | Done:    | X REVERT | ?        |
|---------------|------------------------------------------------|--|----------|----------|----------|
| Computer name | Required. Any name is OK                       |  | *        |          |          |
| IP address    | Required. Look it up in the Splashtop Streamer |  |          |          |          |
| Security code | Optional. Save it here or type it every time   |  |          |          |          |
| Resolution    | Best fit to this device                        |  |          |          | •        |
| Port number   | 6783                                           |  |          |          |          |
|               |                                                |  |          |          |          |
|               |                                                |  |          |          |          |
|               |                                                |  |          |          |          |
|               |                                                |  |          |          |          |
|               |                                                |  |          |          |          |
|               |                                                |  |          |          |          |
|               |                                                |  |          |          |          |
| 5 û           | 0                                              |  | <b>.</b> | 1 4:47   | <b>₹</b> |

¥

My Desktop (Moje stolno računalo) neće raditi ako su uređaji spojeni putem 3G mreže.

#### Postavljanje Internet Discovery ja (Internetskog otkrića) za My Desktop (Moje stolno računalo)

# Postavljanje Internet Discovery ja (Internetskog otkrića) na vaše računalo:

- 1. Preuzmite i aktivirajte Splashtop Streamer s ASUS stranice za podršku.
- 2. Kliknite Network (Mreža).
- 3. Unesite svoje Google podatke u polja za e-poštu i lozinku i kliknite na **Sign in (Prijava)**.

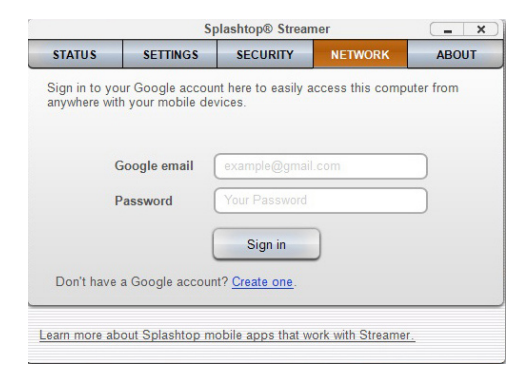

### Postavljanje Internet Discovery ja (Internetskog otkrića) na ASUS Transformer Pad:

Kucnite **Settings (Postavke)** u gornjem desnom kutu i uđite u vaš Google račun u **Internet discovery (Internetsko otkriće)**. Vaš uređaj automatski će prepoznati vaše računalo.

| Settings               |                                                                                                    |
|------------------------|----------------------------------------------------------------------------------------------------|
| J General preferences  |                                                                                                    |
| S.* Internet discovery | Sign in to your Google account to simplify finding and connecting to your computer(s) on the<br>Internet. Make sure you are signed in to the same account on your computer's Splashop<br>Streamer. |
|                        |                                                                                                    |
|                        |                                                                                                    |
|                        | Emsil: example@gmail.com 🖌                                                                                                    |
|                        | Password: Required                                                                                                    |
|                        |                                                                                                    |
|                        |                                                                                                    |
|                        |                                                                                                    |
|                        |                                                                                                    |
|                        |                                                                                                    |
|                        |                                                                                                    |
|                        |                                                                                                    |
|                        |                                                                                                    |
| 5 6 7                  | 💷 🕅 4:48 📚 🗎                                                                                                    |

## @Vibe

Asus@vibe je sveukupna platforma za zabavu koja služi kao usluga s dodatnom vrijednošću za sve ASUS proizvode. Uz asus@vibe platformu, korisnici mogu pristupiti ili preuzimati mnoštvo uzbudljivih i privlačnih digitalnih sadržaja poput glazbe, video zapisa, igara, časopisa, e-knjiga. Možete i pronaći omiljene radijske stanice i gledati TV uživo, bilo kada i bilo gdje.

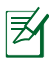

Priloženi sadržaj razlikuje se u ovisnosti o zemlji porijekla.

### Korištenje @Vibe:

- 1. Kucnite **Aplikacije**, a zatim kucnite **@Vibe**.
- 2. Prijavite se u vaš račun.
- 3. Kucnite Launch Asus@vibe (Pokreni Asus@vibe).

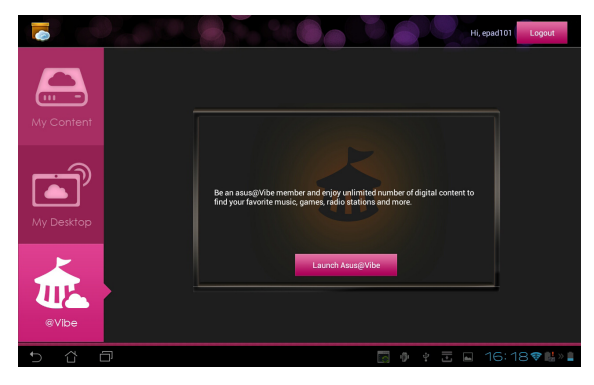

4. Listajte i odaberite željenu glazbu, radio stanicu i druge medijske sadržaje.

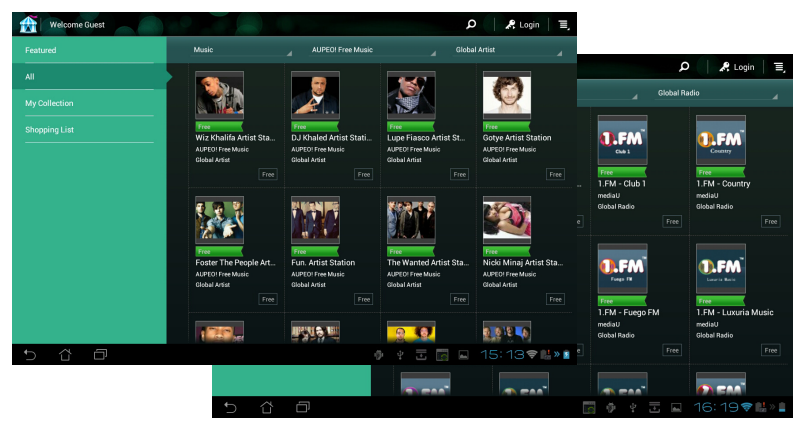

Korisnički za priručnik ASUS Transformer Pad

# App Locker (Zaključavanje aplikacije)

App Locker (Zaključavanje aplikacije) vam omogućuje da svoje aplikacije zaštitite lozinkom.

### Za korištenje aplikacije App Locker:

- 1. Kucnite **App Locker** u izborniku aplikacija.
- 2. Postavite svoju zaporku i počnite koristiti App Locker.
- Označite aplikacije koje želite zaključati.
- Aktivirajte App Locker iz Postavki u gornjem desnom uglu.

|     |       | -   | 🛃 Set the                                                                                        | e password |   |   |     |   |   |   |        |
|-----|-------|-----|--------------------------------------------------------------------------------------------------|------------|---|---|-----|---|---|---|--------|
|     |       |     | Create the parsmont for AppLocker.<br>Nere parsmont:<br>Confirm new parsword:<br>U redu Odustani |            |   |   |     |   |   |   |        |
| 1   | 2     | 3   | 4                                                                                                |            | 5 | 6 | 7   | Т | 8 | 9 | 0      |
| q   | w     | e   | r                                                                                                |            | : | у | u   | Т | i | 0 | р      |
| ä   | a _ s | 5   | d                                                                                                | f          | g | h | Ι   | j | k | Γ | I      |
|     |       | z   | x                                                                                                | c          | v | h | · I | n | m |   |        |
|     | ۲     | @#_ |                                                                                                  |            |   |   |     |   |   |   | Done   |
| ✓ ☆ | Ð     |     |                                                                                                  |            |   |   |     |   |   |   | 7:31 🖬 |

| 7 |          |                | All Applications      |
|---|----------|----------------|-----------------------|
|   | kindle   | Amazon Kindle  | Activate App Locker 🗹 |
|   | 0        | App Backup     | Hide notification     |
|   | õ        | E-pošta        | Remove widgets        |
|   |          |                | Change password       |
|   |          | File Manager   | About                 |
|   |          | Filmski studio |                       |
|   | 0        | Fotoaparat     |                       |
|   | <b>F</b> | Galerija       |                       |
|   | <b>W</b> | Glazba         |                       |
|   |          | Glowball       |                       |
|   | ~        | Gmail          |                       |
|   |          | Google karte   |                       |
|   | 10       |                |                       |
| Ĵ |          |                | ± 15:46♥‱»            |

- Ø.
- Znakovi brave pojavit će se pored zaključanih aplikacija na početnom ekranu.
- Od vas će se zatražiti unos lozinke prilikom svakog pristupanja zaključanim aplikacijama.

# App Backup

App Backup može arhivirati vaše instalirane aplikacije i pripadajuće podatke na lokalnom disku i izraditi kopiju na vanjsku pohranu radi spremanja arhiviranih datoteka. App Backup može i obnoviti vaše instalirane aplikacije i pripadajuće podatke nakon ažuriranja uređaja, kako bi se onemogućio gubitak podataka.

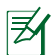

App Backup ne može obnoviti aplikacije za koje je potrebna autentifikacija računa. Ako naiđete na probleme, obrišite podatke za aplikacije kroz sljedeću putanju: **Postavke> Aplikacije** pa se ponovno prijavite.

Za korištenje aplikacije App Backup:

- 1. Kucnite App Backup u izborniku aplikacija.
- Popis arhiviranja prikazuje instalirane aplikacije na vaš ASUS Transformer Pad preuzetih iz Play Storea (Ponude igara). Odaberite aplikacije koje želite arhivirati i kucnite **Backup (Arhiviraj)**.
- Umetnite MicroSD karticu ili drugi uređaj za pohranu, ako je potrebno. Kucnite File Manager (Upravitelj datoteka) na donjoj desnoj strani dijaloškog okvira za odabir mape u koju arhivirate datoteke.
- Unesite naziv datoteke novo kreirane arhivirane datoteke i odaberite U redu. Arhivirane datoteke automatski se pohranjuju u mapu App\_ Backup (Arhiviranje aplikacija) na unutarnjem disku i odabranom uređaju za vanjsku pohranu.

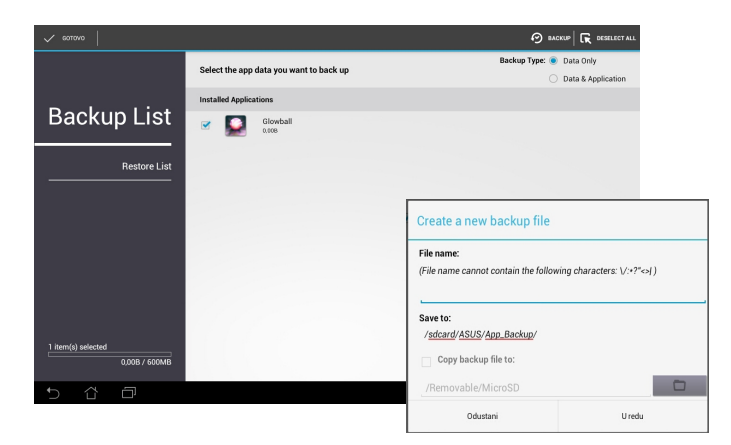

Za korištenje aplikacije App Restore:

- 1. Kucnite **Restore List (Popis obnavljanja)** za prikaz pohranjenih datoteka s aplikacijama.
- 2. Kucnite arhiviranu datoteku da je obnovite ili kliknite Pretraži u donjem desnom uglu da pristupite datotekama na unutarnjem ili vanjskom mediju za pohranu.

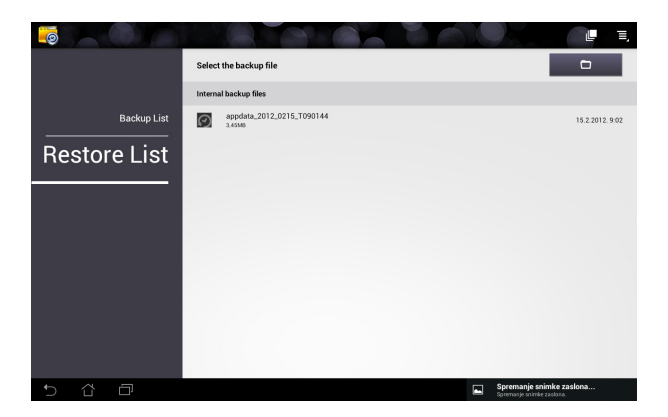

3. Unesite zaporku za datoteku radi dekodiranja arhivirane datoteke i vraćanja sadržaja na vašem ASUS Transformer Pad.

# SuperNote

SuperNote je zgodna aplikacija koja se koristi za pisanje i bojanje na vašem ASUS Transformer Padu. Možete raditi bilješke, slati poruke, izrađivati skice, stvarati e-čestitke sa zvučnim snimkama ili dnevnike s video zapisima i još mnogo toga.

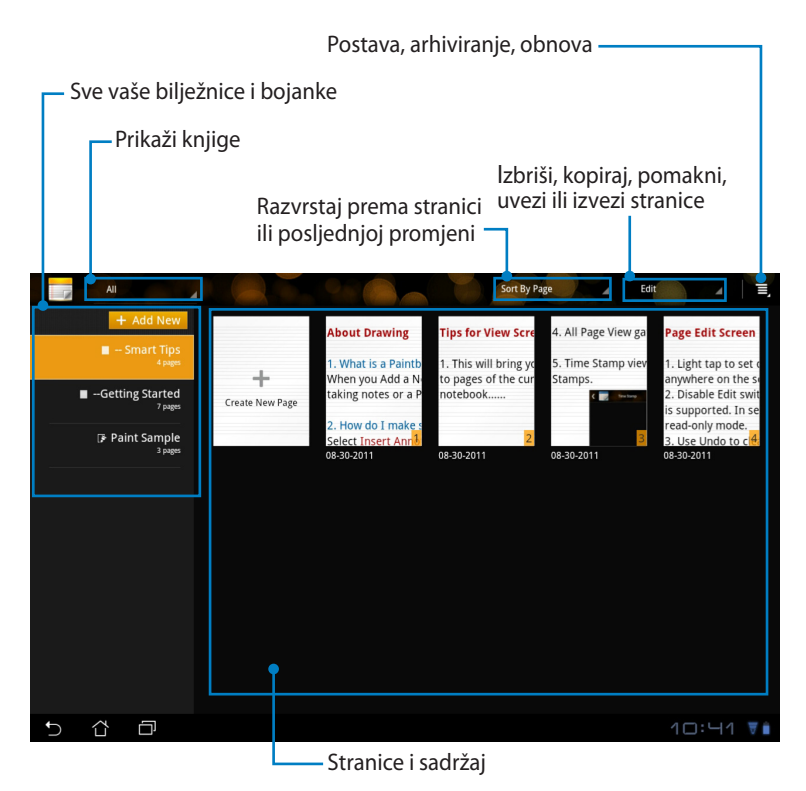

# Korištenje SuperNotea

### Za kreiranje nove bilježnice ili bojanke:

- Kucnite + Add New (Dodaj novu) u lijevoj ploči glavne stranice SuperNote aplikacije.
- 2. Odredite naziv datoteke i odaberite Notebook (Bilježnica) ili Paintbook (Bojanka).
- Odaberite veličinu fonta i boju pozadine stranice, zatim kucnite OK (U redu). Stranica s novom bilješkom pojavit će se trenutačno.

| Name                         |           |        |  |
|------------------------------|-----------|--------|--|
| Notebook Na                  | me        |        |  |
| <ul> <li>Notebook</li> </ul> | O Paintbo | ok     |  |
| Font Size                    |           |        |  |
| 🔿 Small                      | Normal    | 🔘 Big  |  |
| Page Color                   |           |        |  |
| <ul> <li>White</li> </ul>    | O Yellow  | O Blue |  |

- 4. Kucnite u gornjem lijevom uglu ako želite cjelokupni prikaz stranica knjiga i bilješki.
- 5. U gornjem desnom uglu kucnite **Share (Dijeli)** ako želite dijeliti putem e-pošte, web mjesta za pohranu, društvenih mreža ili online galerije.

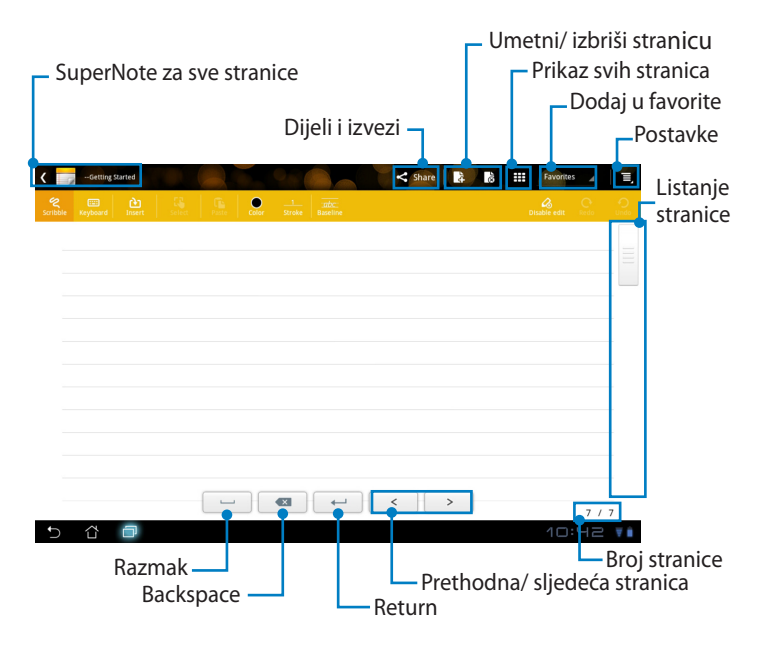

### Korištenje SuperNote Notebook aplikacije

SuperNote Notebook je predviđen za neprekidno švrljanje po ASUS Transformer Padu, neovisno o broju redaka na stranici. Aplikacija će automatski prilagoditi ručne bilješke.

- 1. Odaberite režim **Scribble (Šaranje)** ili režim **Keyboard (Tipkovnica)** za unos bilješki.
- 2. U režimu Scribble (Švrljanje) odaberite Color (Boja) i Stroke (Debljina linija) i tako prilagodite karakteristike.
- Kucnite da postavite mjesto tekstualnog pokazivača, zatim nastavite švrljati na tabletu. Ručna bilješka se automatski prilagođava recima na stranici.

| Composition         Composition         Composition | hire 👔 🖁      | Favorites                  |                        |          |               |     |
|----------------------------------------------------------------------------------------------------|---------------|----------------------------|------------------------|----------|---------------|-----|
| ASUS                                                                                                    | $\sum$        |                            |                        |          |               |     |
|                                                                                                    | SUTROLE Kayda | anti pa<br>anti tasent sei | ar 2<br>Xrole Roseline | ✓ sume ■ | C III MANDO A |     |
|                                                                                                    |               |                            |                        |          |               |     |
|                                                                                                    | <b>5</b>      |                            |                        |          | 5             | / 5 |

4. Kucnite funkciju **Baseline (Osnovni redak)** za prikaz vodilja za krasopis, ako je to potrebno.

| < - Smart Tips |               |        | Share 🔒 | Favorites | - I.  |
|----------------|---------------|--------|---------|-----------|-------|
|                | - Ga G. 💭     |        |         |           |       |
|                |               |        |         |           |       |
|                |               |        |         |           |       |
|                |               |        |         |           |       |
|                |               |        |         |           |       |
|                | 0             |        |         |           |       |
| $\sim$         | $\mathcal{V}$ | $\cap$ | 1       |           |       |
| ~              | Jm            | ~ L L  | N       |           |       |
| 6-             | $\chi $       | 200    | 1       |           |       |
|                | $\smile$      |        | /       |           |       |
|                |               |        |         |           |       |
|                |               |        | < >     |           | 5 / 5 |
| 5 Č Ō          |               |        |         |           |       |

5. Kucnite **Insert (Umetni)** ako želite izraditi bilješku, kreirati vremensku oznaku, umetnuti fotografije, crteže iz bojanke, slike iz galerije, glas, video zapis ili drugu tekstovnu i slikovnu datoteku.

|                                             | < 🕝 | - Smart Tips |   |               |            | <     | Share 🛃       | ő        | Favorite | 5⊿ ≣,   |            |     |           |     |    |
|---------------------------------------------|-----|--------------|---|---------------|------------|-------|---------------|----------|----------|---------|------------|-----|-----------|-----|----|
|                                             |     |              |   | Color 2       |            |       |               |          |          |         |            |     |           |     |    |
|                                             | ٠   | d            |   |               |            |       |               |          |          |         |            |     |           |     |    |
|                                             | _   |              |   | < 2 -         | inart Tips |       |               |          |          | < Share | 1 <b>4</b> | 3 # | Favorites | 4   | Ξ, |
| ترجیط Lovely کے۔<br>اکٹر ایک 1023 1023 2011 |     |              |   | Scribble Keyt | ard Insert |       | Factor Collec |          |          |         |            |     |           |     |    |
|                                             |     |              |   | Love          | ly Lov     | ely 오 | 2-            |          |          |         |            |     |           |     |    |
|                                             |     |              |   |               |            |       | 23:25 10      | -23-2011 |          |         |            |     |           |     |    |
| 5 6 E                                       |     |              |   |               |            |       |               |          |          |         |            |     |           |     |    |
| 5 6 <b>-</b>                                |     |              |   |               |            |       |               |          |          |         |            |     |           |     |    |
|                                             |     |              |   |               |            |       |               |          |          |         |            |     |           |     |    |
|                                             |     |              |   |               |            |       |               |          |          |         |            |     |           |     |    |
|                                             |     |              |   |               |            |       |               |          |          |         |            |     |           |     |    |
|                                             | Ð   | û ∂          |   |               |            |       |               |          |          |         |            |     |           |     |    |
| 5/5                                         |     |              |   |               |            | [     | -             | •        | -        | <       | >          |     |           |     |    |
|                                             |     |              | 1 | <b>•</b> (    | · -        |       |               |          |          |         |            |     | 11:25     | 5/5 |    |

- 6. Umetnite novu stranicu u bilježnicu ili je izbrišite ako želite odbaciti neželjene stranice.
- Kucnite Disable Edit (Onemogući uređivanje) kako bi aktivirali režim samo za čitanje koji omogućava prikaz i okretanje stranice bilježnice bez unošenja nepotrebnih oznaka na stranice.
- 8. Kucnite **Undo (Poništi)** ako želite izbrisati promjene. Kucnite **Redo (Vrati poništeno)** da zadržite promjene.
- 9. SuperNote automatski prema i razvrstava datoteke prema datumu i /sdcard/supernote.

| Umetni/ izbriši str                                                                                                    | ranicu                           |
|----------------------------------------------------------------------------------------------------|----------------------------------|
|                                                                                                    | Onemogući<br>uređivanje          |
| Image: Control         Image: Control         Image: Contro         Image: Control         Image: C | Vrati<br>- poništeno/<br>Poništi |
|                                                                                                    |                                  |

## Korištenje SuperNote Paintbook aplikacije

SuperNote Paintbook omogućava trenutačno sučelje za korisnike koji žele spremiti svoje crteže u elektroničku datoteku. Paintbook je sličan Notebooku u strukturi, uz razliku da sadrži dodatne mogućnosti boja i veći izbor kistova kako bi korisnici mogli slobodno crtati na platnu.

- 1. Pomoću mogućnosti **Brush (Kist)**, **Stroke (Debljina)** i **Color (Boja)** prilagodite karakteristike crtanja.
- 2. Kucnite Tools (Alati) za istovremeni prikaz paleta Kist i Boja.

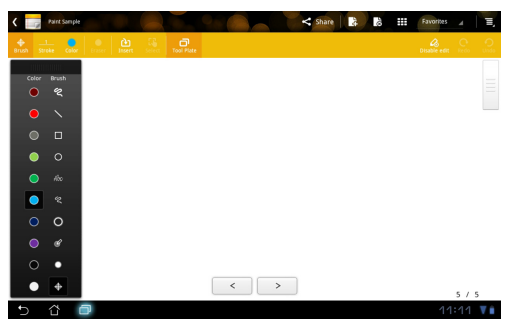

- 3. Nakon unosa prvog poteza ili ako ste već kucnuli **Select (Odaberi)**, platno će prijeći u režim uređivanja.
- Kucnite Select (Odaberi) za pomicanje, promjenu veličine, zaokretanje ili uređivanje odabranog područja. Područje će biti označeno crvenim istočkanim okvirom.
- 5. Kucnite **Done (Dovršeno)** za povratak u režim bojanke (Paintbook).

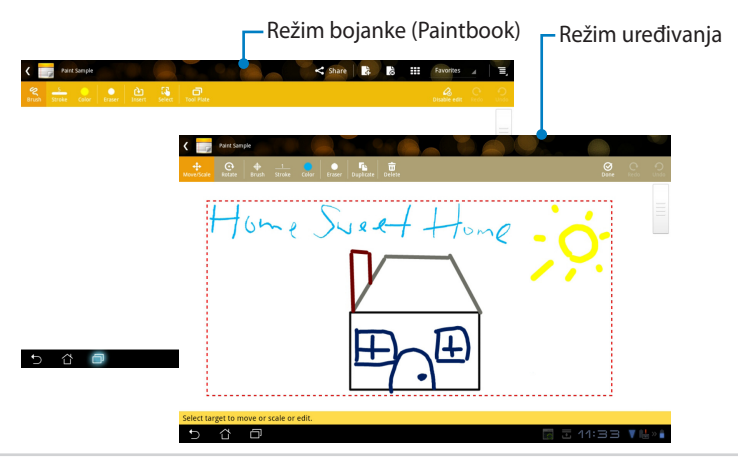

Korisnički za priručnik ASUS Transformer Pad
## **ASUS Pad PC Suite**

ASUS Pad PC Suite sastoji se od My Desktop PC Server, ASUS Webstorage i ASUS Sync. Omogućuje spajanje ASUS Transformer Pada s vašim računalom.

### My Desktop PC Server (Poslužitelj za Moje stolno računalo)

**My Desktop PC Server (Poslužitelj za Moje stolno računalo)** omogućuje pristup vašem računalu na daljinu putem ASUS Transformer Pada.

Više informacija potražite u poglavlju MyCloud (Moj oblak).

## **ASUS Webstorage**

**ASUS Webstorage** je internetski repozitorij za vaše datoteke kojima možete pristupiti bilo kada i bilo gdje.

Nakon instalacije ASUS Pad PC Suitea na računalo. **ASUS Webstorage Drive** (ASUS Webstorage pogon) se pojavljuje u **Computer (Računalo)**. Dvaput kliknite pogon za prijavu.

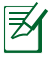

Pobrinite se da budete povezani na internet prije nego pristupite na ASUS Webstorage Drive.

| ~~~                                                                                                    |                                                                                                    |                                   | - 0   | × |
|----------------------------------------------------------------------------------------------------|----------------------------------------------------------------------------------------------------|-----------------------------------|-------|---|
| Compute                                                                                                    | r <b>&gt;</b>                                                                                                    | 👻 🍫 Search Computer               |       | م |
| Organize 👻 System p                                                                                                    | operties Uninstall or change a program Map netw                                                                                                    | vork drive Open Control Panel     | s • 🗊 | 0 |
| ★ Favorites Deskop Devnledt Devnledt Recent Places  Ubraries Ubraries Music Pictures Videos  Videos  Computer <u>6</u> 05 (cc) | Hard Disk Drives (2) 05 (c) 95.9 GB free of 125 GB 95.9 GB free of 125 GB 95.9 GB free of 125 GB 97.9 GB free of 125 GB 97.9 GB 97.9 GB 97.9 | Deta (D)<br>147 GB free of 148 GB |       |   |
| Do te (D:) Removable Disk (E:) Network                                                                                         |                                                                                                    |                                   |       |   |
| DOC-PC Workgroup: WORKGROUP Memory: 3.00 GB<br>Processor: Intel(R) Core(TM) B-23                                               |                                                                                                    |                                   |       |   |

### **ASUS Sync**

ASUS Sync vam pomaže sinkronizirati **Contacts (Kontakte)** i **Calendar** (**Kalendar**) Outlooka na računalu s onima na ASUS Transformer Padu.

Sinkronizacija ASUS Transformer Pada s računalom

- 1. Za povezivanje ASUS Transformer Pada s računalom koristite dobiveni USB kabel priključne stanice.
- 2. Kliknite na **ASUS Sync** u donjem desnom kutu za povezivanje ASUS Transformer Pada s računalom.
- 3. Pokrenite **ASUS Sync** na računalu.

|                   | 1                             | P    | •                              | Ċ                                 |                               | ₹     | *   | , |
|-------------------|-------------------------------|------|--------------------------------|-----------------------------------|-------------------------------|-------|-----|---|
|                   |                               | IPS+ | Super II                       | PS+ mode (                        | Outdoor)                      |       | AUT | Ş |
|                   |                               | Ŀ    | <b>Dockin</b><br>Use keybo     | <b>g connect</b><br>ard to type w | <b>ed</b><br>ords             |       | 28% | 6 |
| -                 |                               | Ŷ    | <b>Spojen</b> I<br>Dodirnite z | <b>kao medij</b><br>a ostale opci | <b>ski uređaj</b><br>ie USB-a |       |     |   |
| TF700T            |                               | 7    |                                | Help                              |                               |       |     |   |
| Overview Calendar | Device OS Version: Android 4. |      |                                |                                   | Install Applica               | tions |     |   |
| Contacts          | Calendar                      |      |                                |                                   |                               | ٦     |     |   |
|                   |                               |      |                                |                                   |                               |       |     |   |
|                   | Select All Deselect All       |      |                                |                                   |                               |       |     |   |
|                   |                               |      |                                |                                   | Sync Selec                    | ted   |     |   |

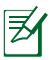

- Za sinkronizaciju **Calendar (Kalendar), ASUS Sync** podržava **Outlook** (2003 ili novija verzija) i **Windows Vista Calendar**
- Za sinkronizaciju Contacts (Kontakata), ASUS Sync podržava Outlook (2003 ili novija verzija), Outlook Express i Windows Vista Contacts.

- Kliknite stavku koju želite sinkronizirati i kliknite Sync Selected (Sinkronizacija odabrana) ili kliknite Select All (Odaberi sve) za sinkronizaciju obje stavke.
- 5. Kliknite **Calendar (Kalendar)** ili **Contacts (Kontakti)** s lijeve strane za detaljne konfiguracije.

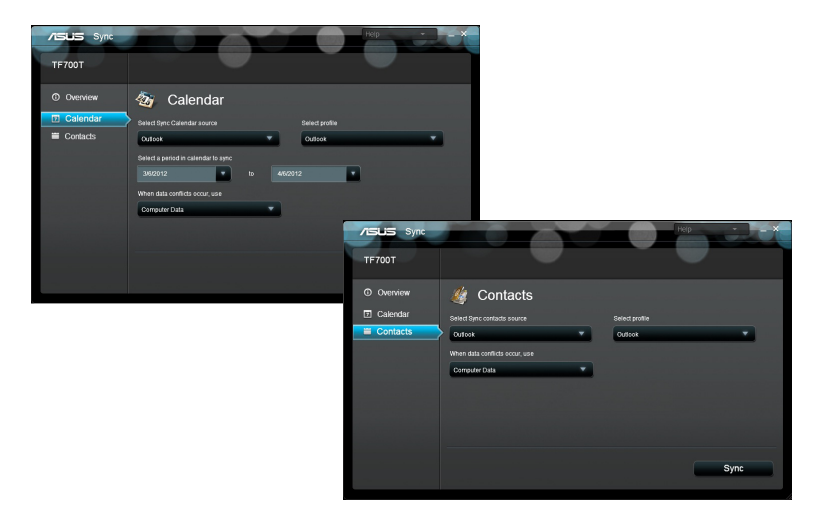

### Sve o mobilnoj priključnoj stanici ASUS Transformer Pada (po izboru)

### Mobilna priključna stanica ASUS Transformer Pada

Mobilna priključna stanica ASUS Transformer Pada kupuje se zasebno.

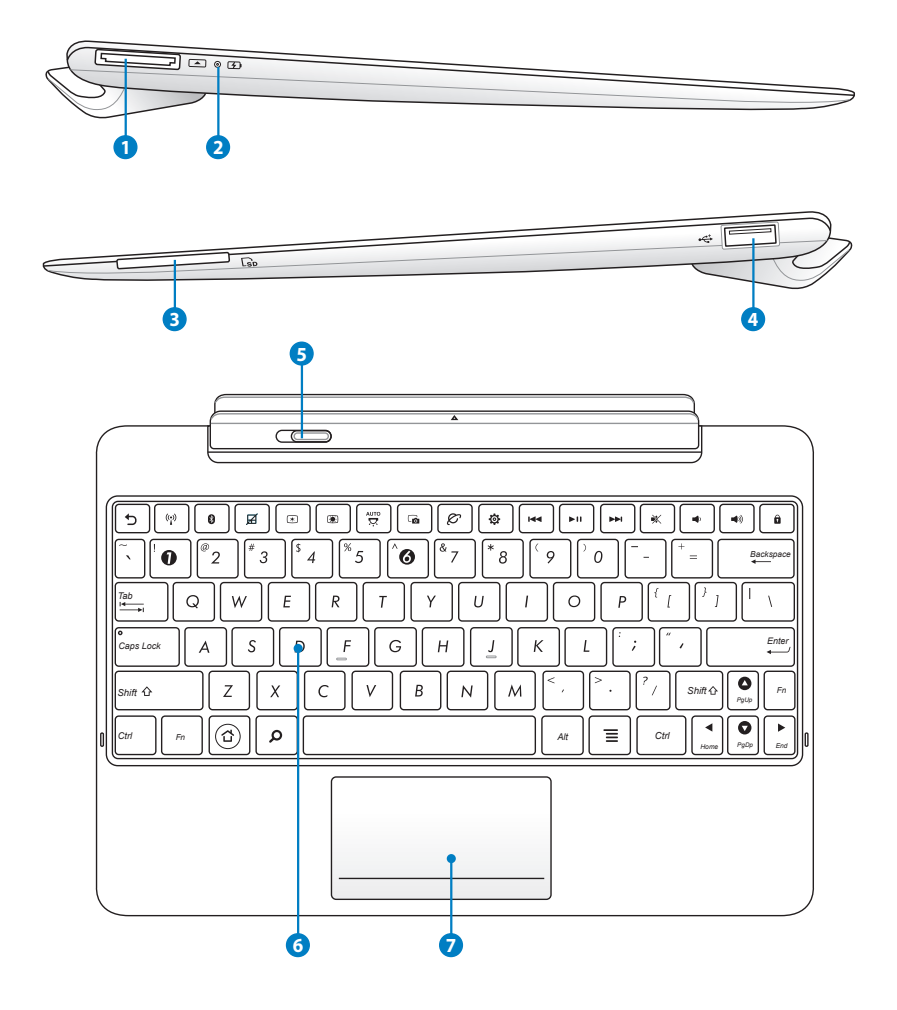

₹

#### USB priključak za povezivanje

Umetnite USB kabel priključne stanice u ovaj priključak radi napajanja Vaše ASUS mobilne priključne stanice te kako biste napunili unutarnju bateriju. Kako biste spriječili oštećenje Vaše ASUS mobilne priključne stanice i unutarnje baterije, uvijek koristite priloženi adapter napajanja.

### Indikator punjenja baterije

Prigušeno: Punjač nije priključen na mobilnu priključnu stanicu.

Svijetli zeleno: Baterija je napunjena do 95%

Svijetli narančasto: Mobilna priključna stanica nalazi se u stanju punjenja baterije.

#### Utor za SD karticu

Umetnite SD karticu u ovaj utor.

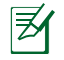

B

Pojedinosti potražite u odjeljku Ugradnja i uklanjanje SD kartice.

### USB priključak (2.0)

USB (Univerzalna serijska sabirnica) priključak kompatibilan je s USB 2.0 ili USB 1.1 uređajima poput tipkovnica, pokazivačkih uređaja, flash diskova i tvrdih diskova.

#### **5** Zasun mobilnu priključnu stanicu

Pomaknite zasun mobilnu priključnu stanicu ulijevo ako ASUS Transformer Pad želite osloboditi iz mobilnu priključnu stanicu.

#### 6 Tipkovnica

Tipkovnica omogućuje udobno korištenje tipki jer pritisak na tipke omogućuje pouzdan unos znakova, dok su dlanovi obje ruke slobodni.

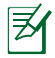

Tipkovnica se razlikuje od zemlje do zemlje.

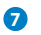

#### Dodirna ploha

Kliknite područje dodirne plohe koje je označeno u nastavku kako bi se simulirao rad lijevog i desnog gumba miša.

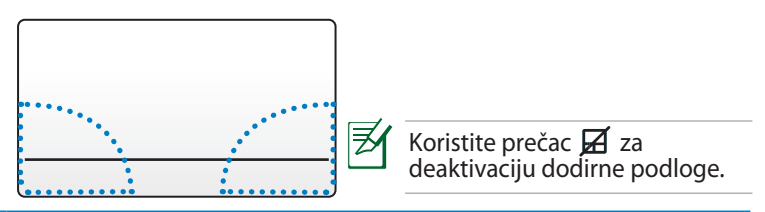

### Korištenje dodirne podloge

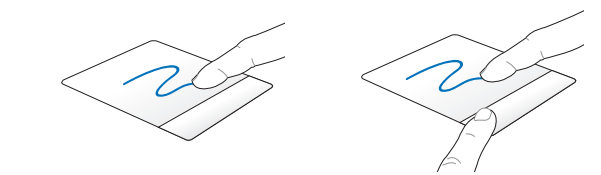

Povlačite prstom preko dodirne podloge kako biste pomicali pokazivač. Istovremeno možete pritisnuti lijevi gumb i povlačenjem prsta povući odabranu stavku.

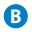

G

A

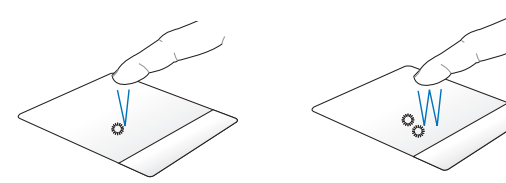

Jedanput kucnite za odabir stavke. Dvaput kucnite za pokretanje stavke.

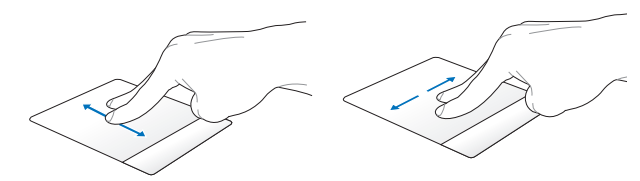

Povlačite dva prsta radi listanja gore / dolje ili kretanje gore/dolje/lijevo/ desno.

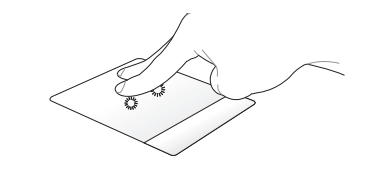

Koristite dva prsta za držanje odabrane stavke.

### Posebne funkcije tipkovnice

Neke posebne tipke na tipkovnici mobilnu priključnu stanicu imaju samostalne funkcije, a neke se moraju koristiti uz funkcijsku tipku <Fn>.

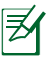

D

Položaj posebnih tipki na tipkovnici mobilnu priključnu stanicu razlikuje se ovisno o zemlji ili regiji, no njihove su funkcije iste.

| 5        | Služi za povratak na prethodnu stranicu.                         |
|----------|------------------------------------------------------------------|
| ((1))    | Uključuje i isključuje unutarnju bežičnu LAN mrežu.              |
| 0        | Uključuje i isključuje unutarnji Bluetooth.                      |
| Ø        | Služi za uključivanje i isključivanje touchpada.                 |
| *        | Smanjuje svjetlinu zaslona.                                      |
|          | Povećava svjetlinu zaslona.                                      |
| AUTO<br> | Služi za uključivanje i isključivanje senzora svjetla u okolini. |
| G        | Služi za snimanje slike na radnoj površini.                      |

| ø |  |
|---|--|
|   |  |

Služi za pokretanje web preglednika.

٩

Služi za otvaranje zaslona Postavke .

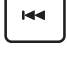

Služi za povratak na prethodnu pjesmu tijekom reprodukcije glazbe.

►II

Služi za pokretanje reprodukcije s popisa izvođenja. Služi za nastavljanje ili zaustavljanje trenutne reprodukcije glazbe.

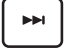

Služi za brzo premotavanje ili preskakanje do sljedeće pjesme tijekom reprodukcije glazbe.

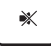

Sluši za utišavanje zvučnika.

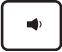

Služi za smanjivanje glasnoće zvučnika.

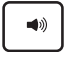

Služi za povećavanje glasnoće zvučnika.

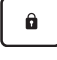

Služi za zaključavanje ASUS Transformer Pada i njegovo stavljanje u režim mirovanja.

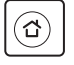

Povratak na početni ekran.

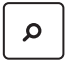

Pretražuje se sadržaj u ASUS Transformer Padu i internetu.

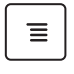

Aktivira se izbrnik sa svojstvima i ekvivalentno je 💶 ili 🗾 na ekranu.

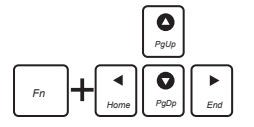

Pritisnite <Fn> i tipke strelica za listanje prema gore i dolje ili za listanje na početak ili kraj dokumenta.

## Priključivanje ASUS Transformer Pada

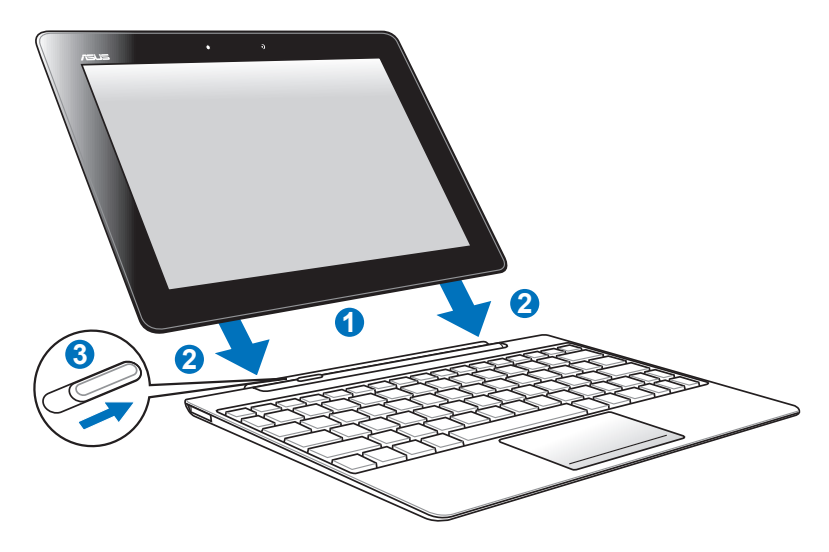

Priključivanje ASUS Transformer Pada:

- 1. Poravnajte ASUS Transformer Pad s mobilnu priključnu stanicu.
- 2. Čvrsto utaknite ASUS Transformer Pad u utičnicu tako da klikne, što znači da je ASUS Transformer Pad čvrsto sjeo u mobilnu priključnu stanicu.
- 3. Pobrinite se da se zasun u potpunosti pomakne udesno.

Uvijek podižite cijeli sklop uređaja odozdo kada je ASUS Transformer Pad priključen na mobilnu priključnu stanicu.

### **Odspajanje ASUS Transformer Pada**

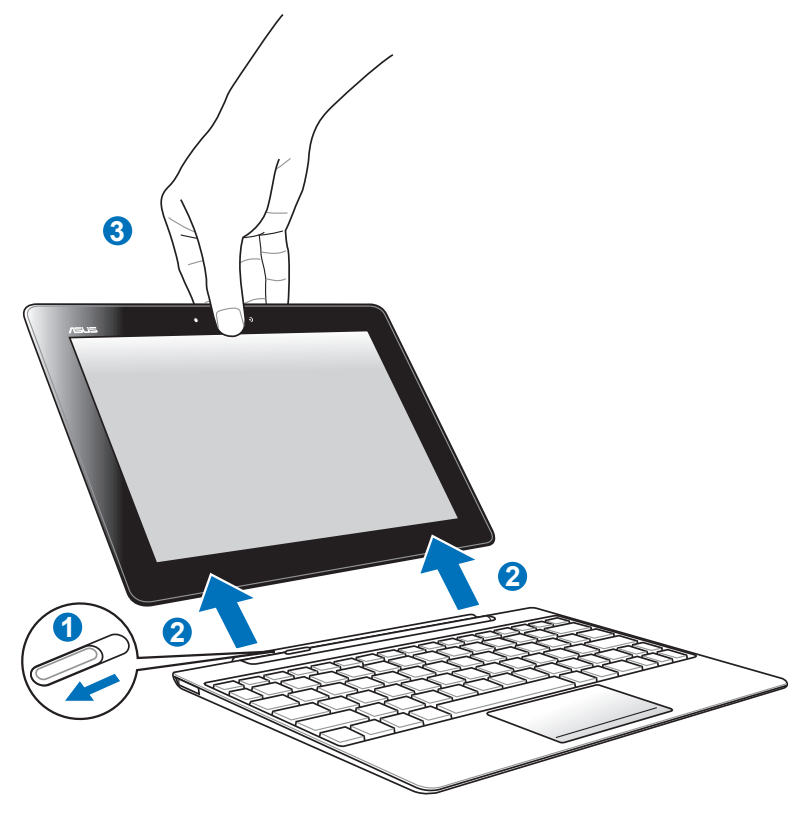

Odvajanje ASUS Transformer Pada:

- 1. Jednom rukom pomaknite zasun ulijevo da oslobodite ASUS Transformer Pad i stabilizirajte mobilnu priključnu stanicu.
- 2. Drugom rukom izvadite ASUS Transformer Pad iz mobilnu priključnu stanicu.

# Punjenje ASUS Transformer Pada u mobilnu priključnu stanicu

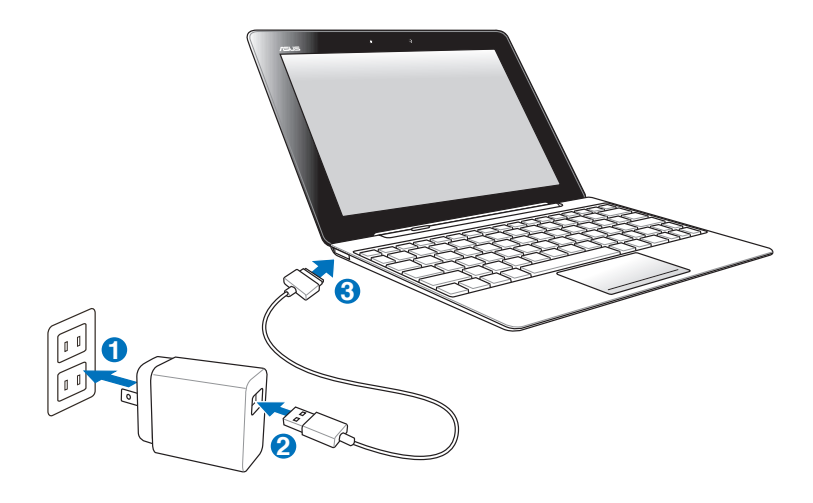

- Koristite samo adapter napajanja isporučen s ovim uređajem. Korištenje različitog adaptera napajanja može oštetiti uređaj.
  - Provjerite da li je 40-pinski USB priključak do kraja umetnut u ASUS Transformer Pad ili mobilnu priključnu stanicu.
  - Opseg ulaznog napona između zidne utičnice i ovog adaptera je AC 100 V 240 V, a izlazni napon ovog adaptera je 15V, 1,2A.
- ¥
- Prvi put bateriju punite i do osam sati kako bi se napunila do kraja.
- ASUS Transformer Pad ne može se puniti putem USB kabela stanice kada je priključen u mobilnu priključnu stanicu.

### Instalacija i uklanjanje SD kartice

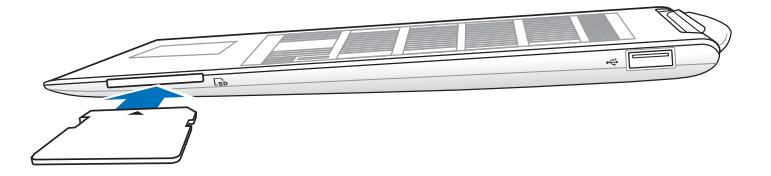

#### Instalacija SD kartice:

- 1. Uklonite poklopac s utora za SD karticu.
- 2. Umetnite SD karticu u utor za SD karticu.
- 3. Gurajte SD karticu sve dok ne sjedne na svoje mjesto.

#### Uklanjanje SD kartice:

- Kucnite ikonu za SD karticu u donjem desnom uglu i kucnite za sigurno uklanjanje SD kartice.
- 2 Karticu lagano utisnite sve dok ne iskoči.

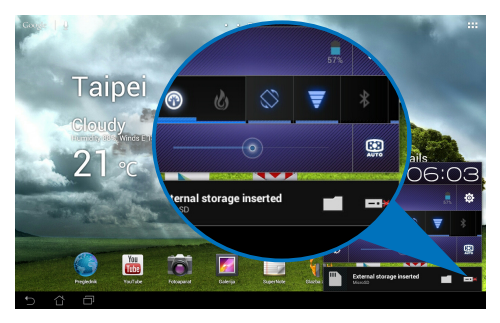

# Propisi i izjave o sigurnosti

### Izjava Savezne komisije za komunikacije

Ovaj uređaj sukladan je propisima navedenim u članku 15. FCC pravila. Rukovanje uređajem obuhvaćeno je sljedećim dvama uvjetima: (1) Uređaj ne smije stvarati štetne smetnje. (2) Uređaj mora biti u mogućnosti prihvatiti svaku smetnju, uključujući smetnju koja može izazvati neželjeni rad.

Ovaj uređaj je ispitan i sukladan ograničenjima koja vrijede za digitalne uređaje B klase, u skladu s člankom 15. FCC propisa. Ta ograničenja namijenjena su za osiguranje razumne razine zaštite protiv štetnih smetnji u kućanstvima. Ova oprema stvara, koristi i može emitirati energiju radijske frekvencije te, ako nije ugrađena i korištena u skladu s uputama, može izazvati štetne smetnje u radijskim komunikacijama. Međutim, nema jamstva da do smetnji neće doći kod određenog načina ugradnje. Ako oprema izaziva štetne smetnje u radijskom i televizijskom prijamu, što se može utvrditi isključivanjem i ponovnim uključivanjem opreme, korisnik bi trebao ukloniti smetnje na neki od sljedećih načina:

- Preokrenuti ili premjestiti prijamnu antenu.
- · Povećati razmak između opreme i prijamnika.
- Opremu i prijamnik priključiti na različite utičnice.
- Za pomoć se obratiti dobavljaču ili ovlaštenom radio/TV serviseru.

Promjene ili izmjene koje nije izričito odobrila strana koja je odgovorna za sukladnost proizvoda mogu dovesti do gubitka prava korištenja ove opreme.

Antene koje se korist ena ovom predajniku ne smiju se nalaziti na istom mjestu ili raditi zajedno s bilo kojom drugom antenom ili prijemnikom.

### Podaci o RF izloženosti (SAR)

Ovaj uređaj zadovoljava vladine zahtjeve o izloženosti radio valovima. Ovaj uređaj je dizajniran i proizveden tako da ne prekoračuje granice izloženosti utjecaju radio frekvencijske (RF) energije, koje je postavila Federalna komisija za komunikacije vlade SAD-a.

Standard izloženosti koristi jedinicu za mjerenje, poznatu pod nazivom Specific Absorption Rate (Specifična stopa apsorpcije) ili SAR. Granična vrijednost za SAR prema FCC iznosi 1,6 W/kg. Ispitivanja SAR provedena su u standardnim radnim položajima koji su usvojeni u FCC s EUT predajom na propisanoj razini snage na različitim kanalima.

Najveća SAR vrijednost za uređaj prijavljena FCC-u iznosi 0,500 W/kg kad je postavljen pokraj tijela.

FCC je odobrila autorizaciju opreme za ovaj uređaj sa svim prijavljenim SAR razinama koje su procijenjene kao sukladne FCC smjernicama o RF izloženosti. SAR podaci o ovom uređaju nalaze se u datoteci, dok se FCC mogu pronaći u odjeljku Display Grant na <u>www.fcc.gov/oet/ea/fccid</u> nakon pretrage na FCC ID: MSQTF700T.

Ovaj uređaj je usklađen sa SAR za opću populaciju / nekontrolirane granice izloženosti u ANSI/IEEE C95.1-1999 i testiran je u skladu s metodama mjernja i postupcima određenim u OET biltenu 65 dopuna C.

# IC propisi

Ovaj uređaj je u skladu s Industry Canada licence-exempt RSS standardima. Rukovanje njime podliježe ovim dvima uvjetima: (1) ovaj uređaj ne smije izazvati štetne smetnje i (2) ovaj uređaj mora prihvatiti sve primljene smetnje, uključujući i smetnje koje mogu dovesti do neželjenog rada.

Ovaj digitalni aparat iz Class B sukladan je s kanadskim ICES-003.

Cet appareil numérique de la classe B est conforme à la norme NMB-003 du Canada.

Ovaj radiokomunikacijski uređaj kategorije II je u skladu s Industry Canada Standard RSS-310.

Ce dispositif de radiocommunication de catégorie II respecte la norme CNR-310 d'Industrie Canada.

### Izjava o izloženosti IC zračenju

Ovaj EUT je usklađen sa SAR za opću populaciju / nekontrolirane granice izloženosti u IC RSS-102 i ispitan je u sukladnosti s metodama mjerenja i postupcima određenim u IEEE 1528. Ovaj uređaj se mora postaviti i koristiti na minimalnoj udaljenosti od 0 cm između radijatora i vašeg tijela.

Uređaj i njegove antene ne smiju se nalaziti na istom mjestu ili raditi zajedno s bilo kojom drugom antenom ili prijemnikom.

Značajka County Code Selection (Odabir državnog koda) je onemogućena za proizvode na tržištu u SAD-u / Kanadi.

Za proizvode dostupne na tržištu SAD-a / Kanadi, mogu se koristiti samo kanali 1~11. Odabir ostalih kanala neće biti moguć.

# Upozorenje o CE oznaci

# ()

### CE označivanje za uređaje bez bežične mreže/Bluetootha

Isporučena verzije uređaja sukladna je zahtjevima EEZ direktiva 2004/108/EZ "Elektromagnetska kompatibilnost" i 2006/95/EZ "Niskonaponska direktiva".

# €€

### CE označivanje za uređaje s bežičnom mrežom/Bluetoothom

Oprema je sukladna zahtjevima direktive 1999/5/EZ europskog parlamenta i komisije od 9. ožujka 1999. kojom se regulira radio i televizijska oprema i njihova međusobna prepoznatljivost i sukladnost.

WLAN Standard:IEEE 802.11b/g/n, Wi-Fi kompatibilanBluetooth Standard:Bluetooth 3.0

### Sigurnosni zahtjev u vezi s napajanjem

Proizvodi nazivne električne struje do 6 A teži od 3 kg moraju koristiti odobrene kabele za napajanje veće ili jednake: H05VV-F, 3G, 0,75 mm<sup>2</sup> ili H05VV-F, 2G, 0,75 mm<sup>2</sup>.

### ASUS usluge zbrinjavanja / preuzimanja rabljenih proizvoda

ASUS programi preuzimanja i recikliranja rabljenih proizvoda proizlaze iz naše orijentacije na najviše standarde za zaštitu okoliša. Mi vjerujemo u rješenja kojima omogućujemo našim kupcima odgovorno recikliranje naših proizvoda, baterija i drugih komponenti kao i materijala za ambalažu. Molimo posjetite <u>http://csr.asus.com/english/Takeback.htm</u> radi detaljnih podataka o recikliranju u raznim regijama.

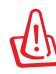

#### Opasnost od eksplozije baterije ako se zamijeni nepropisanom vrstom. Dotrajale baterije zbrinite sukladno uputama.

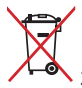

NE odlažite bateriju zajedno s komunalnim otpadom. Simbol prekrižene kante za otpatke označava da se baterija ne smije odlagati zajedno s komunalnim otpadom.

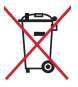

NEMOJTE odlagati prijenosno ASUS Transformer Pad u komunalni otpad. Dijelove ovog proizvoda moguće je ponovo koristiti i reciklirati. Simbol prekriženog koša za otpatke označava da se proizvod (električna i elektronička oprema te baterije koje sadrže živu) ne smije odlagati zajedno s komunalnim otpadom. Elektroničke proizvode odložite prema važećim lokalnim propisima.

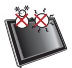

SIGURNA TEMPERATURA: Prijenosno ASUS Transformer Pad smije se koristiti samo pri temperaturama okruženja od 0°C (32°F) do 35°C (95°F).

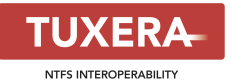

Softver Tuxera osigura podržavanje NTFS formata.

#### AccuWeather.com®

**ší ARPHIC** 

Podatke o vremenskoj prognozi osigurava AccuWeather.com<sup>®</sup>.

Format fonta iFont usvojen u ovom proizvodu proizveo je Arphic.

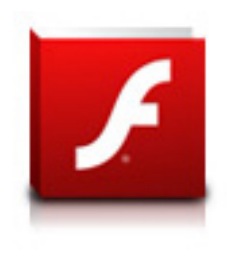

Adobe® Flash® Player support+

+Flash Player 10.2 je sada dostupan za preuzimanje na Android Market. Ovo je proizvodnja GA (General Availability) izdanje Android 2.2 (Froyo) i 2.3 (Gingerbread) uređaja i početno beta izdanje za Android 3.x (Honeycomb) tablete koji sadrže barem Googleov 3.0.1 sustav ažuriranja.

Više pojedinosti potražite na http://blogs.adobe.com/flashplayer/.

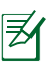

Preuzmite najnoviju Adobe Flash Player verziju 11.1.112.60 za ICS uređaje.

### Autorsko pravo

Niti jedan dio ovog priručnika, uključujući u njemu opisane proizvode i softver, ne smije se bez izričite pismene suglasnosti tvrtke ASUSTeK COMPUTER INC. (u daljnjem tekstu: ASUS) reproducirati, prenositi, prepisivati, pohranjivati u sustavu gdje se mu se može ponovo pristupiti ili prevoditi na bilo koji jezik, u bilo kojem obliku ili na bilo koji način, osim dokumentacije koju prodavatelj čuva u svrhu izrade sigurnosne kopije.

ASUS i ASUS Transformer Pad logotip zaštitni su znaci tvrtke ASUSTek Computer Inc.

Pridržano je pravo izmjene podataka iz ovog dokumenta bez prethodne obavijesti.

Copyright © 2012 ASUSTeK COMPUTER INC. Sva prava pridržana.

## Ograničenje odgovornosti

U određenim situacijama zbog nedostatka za koji je odgovorna tvrtka ASUS ili drugih obveza, možete imati pravo na naknadu štete od tvrtke ASUS. U tom slučaju, bez obzira na osnovu temeljem koje potražujete naknadu štete od tvrtke ASUS, ASUS će biti odgovoran isključivo za štete nastale kao posljedica tjelesne ozljede (uključujući smrt), oštećenja nepokretne i pokretne imovine, ili sve druge stvarne i izravne štete koje su uzrokovane nepoštivanjem i neizvršavanjem zakonskih obveza propisanih ovim jamstvom, u iznosu do navedene ugovorne cijene svakog pojedinog proizvoda.

ASUS je isključivo odgovoran za nadoknadu štete, gubitka i potraživanja koja proizlaze iz ugovora, kaznene odgovornosti ili kršenja prava prema odredbama ovog jamstva.

To se ograničenje također odnosi na dobavljače tvrtke ASUS i prodajno mjesto na kojem ste kupili proizvod te predstavlja maksimalnu odgovornost tvrtke ASUS, njezinih dobavljača i prodajnog mjesta.

TVRTKA ASUS NI U KOJIM OKOLNOSTIMA NEĆE BITI ODGOVORNA ZA SLJEDEĆE: (1) POTRAŽIVANJA TREĆIH OSOBA U VAŠE IME; (2) GUBITAK ZAPISA I PODATAKA TE OŠTEĆENJA ISTIH; ILI (3) POSEBNE, SLUČAJNE, NEIZRAVNE I BILO KAKVE POSLJEDIČNE POSLOVNE ŠTETE (UKLJUČUJUĆI GUBITAK DOBITI I UŠTEĐEVINE), ČAK NI AKO SU ASUS, NJEGOVI DOBAVLJAČI I PRODAJNO MJESTO NA KOJEM STE KUPILI PROIZVOD, BILI SVJESNI MOGUĆNOSTI NASTANKA TAKVIH ŠTETA.

| Proizvođač              | ASUSTek COMPUTER INC.                                |
|-------------------------|------------------------------------------------------|
| Adresa, Grad            | No. 150, LI-TE RD., PEITOU, TAIPEI 112, TAIWAN R.O.C |
| Država                  | TAIWAN                                               |
| Ovlašteni predstavnik u | ASUS COMPUTER GmbH                                   |
| Evropi                  |                                                      |
| Adresa, Grad            | HARKORT STR. 21-23, 40880 RATINGEN                   |
| Država                  | GERMANY                                              |